## Popis funkcí

#### CO JE Backend online?

Backend online je odpovědí na složitou, často i nepotřebnou architekturu, která chce poskytovat odpovědi na základní informace o prodeji. Jednoduše, rychle a online.

#### CO Backend online UMÍ?

Soustřeďovat data z obchodního softwaru FINTA a dále je vyhodnocovat. Data jsou ukládána na výkonný zabezpečený server zákazníka. Servery nejsou žádným způsobem sdíleny, je tedy možné plně využít výkon daného serveru pro potřeby zákazníka.

Data jsou synchronizována s danou pokladnou každých 5 minut. V případě, že zákazník používá Backend online pouze pro reporting, je tento interval 10 minut.

#### EDICE Backendu?

Backend pracuje ve 2 edicích. Pokud zákazník nemá připojen nadřazený systém (zpravidla skladový systém STORMWARE Pohoda), je možné suplovat některé jeho funkce jako například editace členění, položek a jejich přecenění. Backend v této edici také umí přidávat, editovat a mazat pokladníky. Tuto edici označujeme jako edici FULL. Její doplňkové funkce jsou v tomto manuálu označeny červeným záhlavím.

Edice REPORT (označena modrým záhlavím) umí to, co edice FULL. Pouze pokladnám neposílá data. Předpokládáme, že tyto funkce řeší nadřazený skladový systém STORMWARE Pohoda. Editovat členění, položky, kontakty a pokladníky tedy v Backendu edice REPORT není možné.

#### CO JE CÍLEM Backendu?

Cílem Backend online je soustředit se na plnění relevantních požadavků zákazníka. Dělat řešení snadno dostupná, jednoduše uchopitelná a zřetelná. A to bez nutnosti znalosti technologií.

#### **OTEVŘENOST Backendu?**

Každý projekt, který se nevyvíjí je mrtvý. Pokud máte podnět, který potřebujete rychle a modulově zapracovat do Vašeho systému, prosím definujte přesně svůj požadavek do emailu, který odešlete na subert@halberstat.cz.

#### VIZE Backendu?

Naší vizí je poskytovat pravdivá a relevatní data v co nejkratším čase. Do budoucna plánujeme napojení a vývoj vlastního řešení docházky na systém Backend online, komunikaci se SW Maxipokladna a zapracování řešení etiketování.

### PŘIHLÁŠENÍ

Do adresní řádky zadejte IP adresu Vašeho serveru. Přístup lze integrovat například do Vašich webových stránek. Následně zadejte své přihlašovací údaje, uživatelské jméno a heslo.

Inicializační přístupové údaje získáte při instalaci aplikace, další přístupy pro své kolegy můžete vytvářet zcela samostatně a počet přístupů uživatelů není nijak zpoplatněn.

Pokud zadáte špatné přihlašovací heslo, systém Vás znovu vyzve k zadání uživatelského jména a hesla.

TIP:Pokudbojujetespřístupem, kontaktujtesprávce na tel.+420 736 777 944, pokud to nespěchá, tak využijte emailovou adresu: subert@halberstat.cz

Po úspěšném přihlášení Vás aplikace přesměruje na hlavní přehledovou stránku viz další popis.

### ZÁKLADNÍ MODULY APLIKACE

| Ţ        | Pokladna         | < |
|----------|------------------|---|
| <b>^</b> | Firma            | ۲ |
| Ø        | Skladové operace | ۲ |
| \$       | Analýza prodeje  | ۲ |
| 8        | Adresář          | ۲ |
| نل       | Pro účetnictví   | ۲ |
| ىو       | Nastavení        | ۲ |

Backend online

V pravé části jsou k dispozici 4 základní moduly, se kterými budeme pracovat:

POKLADNA FIRMA SKLADOVÉ OPERACE ANALÝZA PRODEJE ADRESÁŘ PRO ÚČETNICTVÍ NASTAVENÍ

Těmito sekcemi jsou typově rozděleny funkce, které budeme obsluhovat.

### Backend online

Uživatelské jméno

Password

Potvrdit

Nejprve se zobrazí hlavní náhled nad všemi pokladnami, které jsou do systému připojeny. K dispozici je rychlý náhled na všechny provozy jako například:

- tržba (dnes / od poslední uzávěrky) • Dnešní tržba počet účtenek (dnes / od poslední uzávěrky) • 90 971,80 Kč neprodávanější položka • denní diference tržeb Dnešní TOP položka včerejší tržba Dnes účtenek včerejší počet účtenek Houska máslová 45g • 1147 počet účtenek v dané hodině výkonnost obsluh • Včerejší tržba TOP10 nejprodávanějších položek • Denní diference týdenní / měsíční / roční tržba 71 793,70 Kč • 0,00% expirace EET čas poslední synchronizace dat Včera účtenek 407 Trvání účtu Poměr plateb 00:00:23 80,75 / 19,25 % TIP: Denní diference znamená 00:00:27 84,13 / 15,87 % procentuální rozdíl mezi tržbou do stejného času včera a dnes 00:00:35 79,06 / 20,94 %
- každá pokladna také online vypočítává počet účtenek, nejprodávanější položky, výkonnost obsluh, průměrný čas zákazníka strávený u pokladny a poměr hotovostních a bezhotovostních plateb

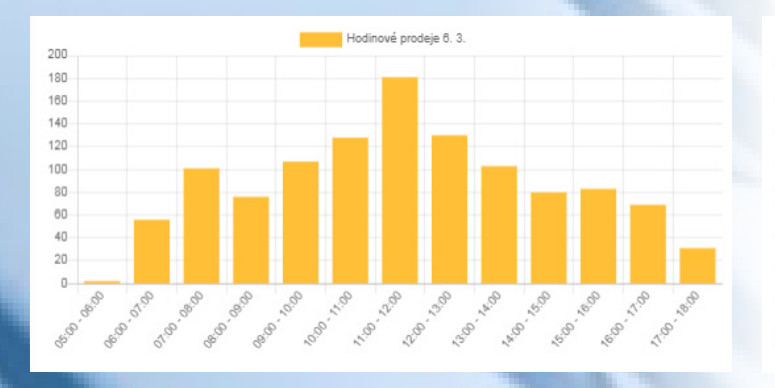

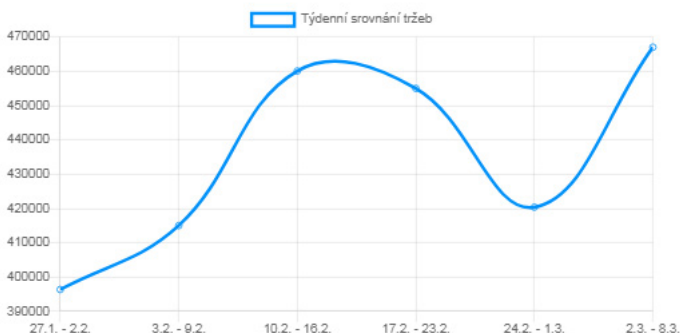

 dalšími parametry hlavního panelu jsou grafická i číselná znázornění denního / týdenního / měsíčního porovnání tržeb

| 1. <b>1</b> 9     |   | ≡ Domû                       |                |    |                                                                   |
|-------------------|---|------------------------------|----------------|----|-------------------------------------------------------------------|
| 🔘 admin           |   | Dnešní tržba<br>90 971,80 Kč |                |    | TIP: Odkaz na detailní náhled na<br>provozovnu určuje její název. |
| 🔢 Pokladna        | ۲ |                              |                |    |                                                                   |
| 🕒 Analýza prodejů | ۲ | Provozovna                   | Aktuální tržba | // |                                                                   |
| 🕒 Adresář         | ۲ | Provozovna 1                 | 0,00 Kč        |    |                                                                   |
| 🕒 Pro účetnictví  | ۲ | Provozovna 2                 | 0,00 Ke        |    |                                                                   |
|                   |   | Provozovna 3                 | 0,00 Kč        |    |                                                                   |
|                   |   | Celkem                       | 0,00 Kč        |    |                                                                   |
|                   |   |                              |                |    |                                                                   |

Uživatel je přesměrován na detailní přehled pouze nad vybranou pokladnou. K dispozici jsou detailní informace o provozovně jako například:

- tržba (dnes / od poslední uzávěrky)
- počet účtenek (dnes / od poslední uzávěrky)
- neprodávanější položka
- včerejší tržba
- počet účtenek v dané hodině
- výkonnost obsluh
- TOP10 nejprodávanějších položek
- týdenní / měsíční / roční tržba
- expirace EET
- čas poslední synchronizace dat s pokladnou

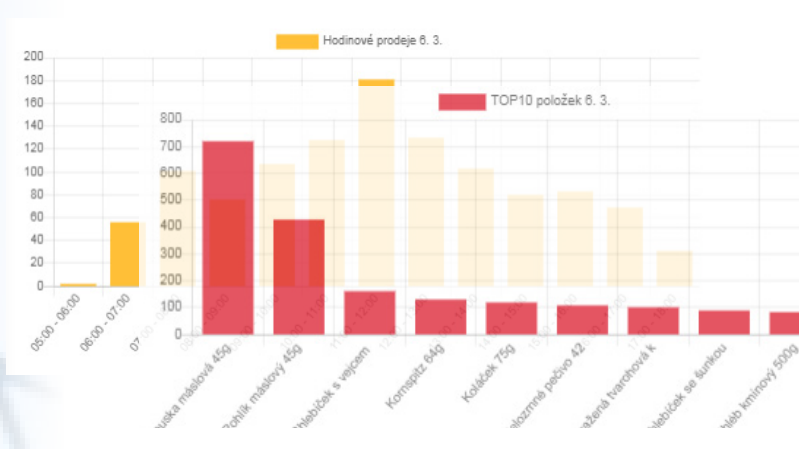

Pro návrat na hlavní panel výpisu provozoven stačí stisknout tlačítko Domů v horní liště. Tím budete přesměrováni na domovskou stránku, kde vidíte všechny provozovny.

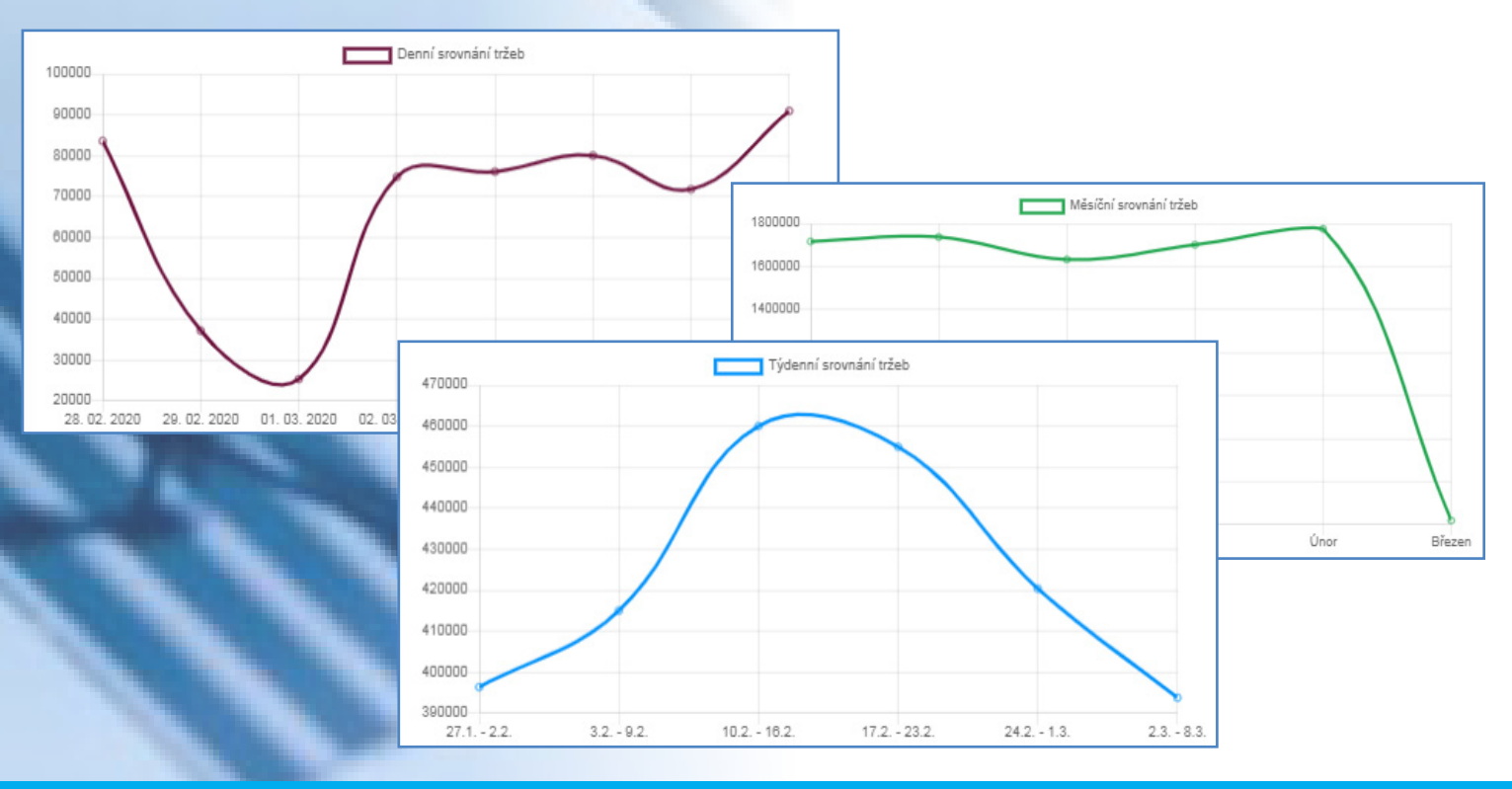

## Backend online

POKLADNA Detail

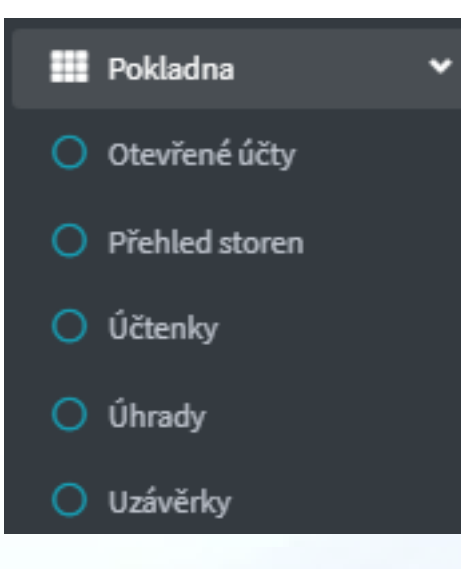

### OTEVŘENÉ ÚČTY

První detailní sekcí modulu POKLADNA je sekce Otevřené účty. Tato sekce zobrazuje otevřené účty v rámci vybrané provozovny.

Při rozkliknutí odkazu Otevřené účty se zobrazí nejdříve všechny otevřené účty napříč všemi zařízeními.

Při rozkliknutí jména účtu se zobrazí všechny položky, které byly na daný účet markovány včetně času a jména pokladníka.

TIP: Tato sekce je využitelná hlavně pro restaurace!

#### PŘEHLED STOREN

#### 1. Okamžitá storna

Přehled storen poskytuje kompletní dohled nad stornováním položek. Základní sekce Okamžitá storna zobrazují storna typu markování - chyba - storno, kdy se obsluha například zmýlí v množství, nebo namarkuje položku, která do účtu nepatří.

#### 2. Dodatečná storna

Přehled storen poskytuje kompletní dohled nad stornováním položek. Sekce Dodatečná storna zobrazují storna typu markování - odeslání objednávky (tisk objednávky/bonu) - chyba - storno. Zpravidla se jedná o zápis záporného množství na již otevřený účet.

Typickým provozem, ve kterém vzniká záporné storno jsou restaurace. V jiných provozech k těmto stornům zpravidla nedochází.

V obou případech jsou k dispozici tyto údaje:

ID účtu - pokud byl účet uzavřen bez účtenky, lze dle ID účtu rozpoznat, zda se jednalo o storno nebo storno účtu Číslo dokladu - pokud je prázdné, byl vystornován celý účet, nebo se jednalo o první položku účtu PLU - identifikační kód položky

Název - název položky

Množství - množství, které bylo stornováno

JC s DPH - prodejní jednotková cena s DPH

DPH - daňová sazba položky Cena celkem s DPH - cena celkem s DPH daného řádku

Čas markování - čas markování položky

Čas starpa, čas kdu dožla ka starpu pol

Čas storna - čas, kdy došlo ke stornu položky Provozovna - provozovna, kde ke stornu došlo

Pokladník - login pokladníka, který položku vystornoval

TIP: Přes číslo dokladu se snadno prokliknete na danou účtenku, kde bylo storno aplikováno.

Pokud bylo storno bez toho, aniž účet skončil vytisknutím účtenky, není možné se prokliknout na účtenku viz. trojice znaků ---.

| Přehled okamžitých storen |       |                     |            |           |      |                   |                     |                     |           |
|---------------------------|-------|---------------------|------------|-----------|------|-------------------|---------------------|---------------------|-----------|
| Číslo dokladu             | PLU   | Nazev               | Množství   | JC s DPH  | DPH  | Cena celkem s DPH | Čas markování       | Čas storna          | Pokladník |
|                           | 102   | Celozrnné pečivo 42 | 252,000 ks | 8,50 Kč   | 15 % | 2141,60 Kč        | 6. 3. 2020 18:07:45 | 6. 3. 2020 18:08:06 | Monika    |
|                           | 198   | Špička likérová tma | 12,000 ks  | 22,00 Kč  | 15 % | 264,00 Kč         | 6. 3. 2020 18:06:42 | 6.3.2020 18:06:49   | Monika    |
|                           | 198   | Špička likérová tma | 2,000 ks   | 22,00 Kč  | 15 % | 44,00 Kč          | 6.3.2020 18:06:21   | 6.3.2020 18:06:35   | Monika    |
| 320127970                 | 199   | Smažená tvarohová k | 4,000 ks   | 6,00 Kč   | 15 % | 24,00 Kč          | 6.3.2020 16:54:42   | 6.3.2020 16:54:44   | Obsluha 2 |
| 320127958                 | 30314 | Taška velká         | 1,000 ks   | 5,00 Kč   | 21 % | 5,00 Kč           | 6.3.2020 16:38:25   | 6.3.2020 16:38:26   | Obsluha 2 |
| 38594                     | 33111 | Bageta celozrnná s  | 1,000 ks   | 45,00 Kč  | 15 % | 45,00 Kč          | 6. 3. 2020 16:15:15 | 6. 3. 2020 16:16:38 | Monika    |
|                           | 2417  | Paštika s lískovými | 0,100 kg   | 264,01 Kč | 15 % | 26,40 Kč          | 6. 3. 2020 15:57:33 | 6.3.2020 15:59:20   | Monika    |

Vyhledat

### ÚČTENKY

Při rozkliknutí sekce Účtenky se nejprve zobrazí aktuální účtenky daného dne. K dispozici je formulář pro výběr provozu, datumu od a datum do, pro který chcete účtenky zobrazit. Každou účtenku můžete rozkliknout až na úroveň jejích položek.Výpis vybraných účtenek vyvoláte stisknutí tlačítka Vyhledat.

| Přehled účtenek |                    |                  |  |  |  |  |  |
|-----------------|--------------------|------------------|--|--|--|--|--|
| Provozovna      | Začátek            | Konec            |  |  |  |  |  |
| Děčín Uzenina   | • 07.03.2020 01:15 | 07.03.2020 01:15 |  |  |  |  |  |

Doklad č.: - odkaz pro rozkliknutí na detail účtenky, tzn. položky, úhrady a rozpis DPH

Zařízení - provoz, na kterém byla účtenka uzavřena

Název účtu - používá se v restauracích, zpravidla označení stolu (v jiných provozech irelevantní), případně jméno zákazníka Čas založení - čas markování první položky

Čas uzavření - čas ukončení účtu placením

Suma bez DPH - suma ceny s DPH položek, které nepodléhají DPH Cena s DPH 0% - suma ceny s DPH položek, které podléhají DPH 0 % Cena s DPH 10% - suma ceny s DPH položek, které podléhají DPH 10 % Cena s DPH 15% - suma ceny s DPH položek, které podléhají DPH 15 % Cena s DPH 21% - suma ceny s DPH položek, které podléhají DPH 15 % Cena celkem bez DPH - suma celkem bez DPH Cena celkem s DPH - suma položek celkem s DPH

Obsluha - pokladník, který ukončil účet

### DETAIL ÚČTENKY - POLOŽKY

| TAL OCTENET - POLOZET    |  |  |
|--------------------------|--|--|
| Účtenka č: 40461         |  |  |
| rovozovna: Provozovna XY |  |  |

#### Položky účtenky

| PLU    | EAN | Název položky   | Množství | JC bez DPH | JC s DPH  | DPH     | Cena bez DPH | Cena s DPH | Poskytnutá sleva | Obsluha | Čas markování    | EET certifikát |
|--------|-----|-----------------|----------|------------|-----------|---------|--------------|------------|------------------|---------|------------------|----------------|
| 9      | 0   | Malinová limča  | 1,000 ks | 27,83 Kč   | 32,00 Kč  | 15,00 % | 27,80 Kč     | 32,00 Kč   | 0 %              | Bára    | 9.3.202013:39:32 |                |
| 704    | 0   | Kureci Schroder | 1,000 ks | 155,65 Kč  | 179,00 Kč | 15,00 % | 155,70 Kč    | 179,00 Kč  | 0 %              | Pavel1  | 9.3.202013:40:49 |                |
| 3006   | 0   | Krokety         | 1,000 ks | 35,65 Kč   | 41,00 Kč  | 15,00 % | 35,70 Kč     | 41,00 Kč   | 0 %              | Pavel1  | 9.3.202013:40:49 |                |
| 6008   | 0   | Pepřová omáčka  | 1,000 ks | 39,13 Kč   | 45,00 Kč  | 15,00 % | 39,10 Kč     | 45,00 Kč   | 0 %              | Pavel1  | 9.3.202013:40:49 |                |
| Celkem |     |                 | 4,000    |            |           |         | 258,30 Kč    | 297,00 Kč  |                  |         |                  |                |

#### PLU - PLU kód položky

EAN - čárový kód položky Název - název prodané položky Množství - sjednocené množství, které bylo na účtence namarkováno JC bez DPH - prodejní jednotková cena položky bez DPH JC s DPH - prodejní jednotková cena položky s DPH DPH - sazba prodejní DPH Cena bez DPH - suma cena celkem bez DPH za položku Cena s DPH - suma cena celkem s DPH za položku Poskytnutá sleva - procentuální vyjádření slevy aplikované na položku Obsluha - Jméno obsluhy, která položku markovala (přidala na účet) Čas markování - čas a datum namarkování položky EET certifikát - název certifikátu použitého pro EET

### DETAIL ÚČTENKY - ÚHRADY

| Úhrady účtenky      |                |                     |                |  |  |  |
|---------------------|----------------|---------------------|----------------|--|--|--|
| Čas vkladu          | Hodnota vkladu | Hodnota vkladu v Kč | Název platidla |  |  |  |
| 9. 3. 2020 14:09:54 | 297,00 Kč      | 297,00 Kč           | Kč             |  |  |  |
|                     |                |                     |                |  |  |  |

Čas vkladu - datum a čas, kdy byla úhrada vložena na účet, zpravidla se jedná o čas zaplacení účtu Hodnota vkladu - částka úhrady (může být i v cizí měně) Hodnota vkladu v - částka úhrady v základní měně [Kč] Název platidla - název platidla, ve kterém byla platba vložena je k

TIP: Při částečné úhradě je každé vložení úhrady účtu vyčísleno zvlášť.

#### DETAIL ÚČTENKY - ROZPIS DPH

| Hodnota DPH | Základ DPH | DPH      | Celkem    |
|-------------|------------|----------|-----------|
| 15,00 %     | 258,30 Kč  | 38,70 Kč | 297,00 Kč |

Hodnota DPH - prodejní daňová sazba DPH Základ DPH - suma prodejní ceny celkem bez DPH v dané daňové sazbě DPH - vyčíslení DPH v Kč Celkem - suma prodejní ceny celkem s DPH v dané daňové sazbě

### **ÚHRADY**

DPH účtenky

Sekce Úhrady jakožto kontrolní mechanismus dohledatelnosti úhrad jakéhokoliv dokladu v rámci zadaného filtru. Vyhledávat lze na úrovni provozovny, požadovaného datum OD a datumu DO.

| Přehled úhrad   |   |                  |                  |
|-----------------|---|------------------|------------------|
| Provozovna      |   | Začátek          | Konec            |
| Děčín Uzenina 🔻 | / | 07.03.2020 02:31 | 07.03.2020 02:31 |
|                 |   |                  |                  |

Vklad ID - kontrolní ID vkladu pro dobrou dohledatelnost v DB

Zařízení - provoz, na kterém byl vklad na účet vložen

Název účtu - používá se v restauracích, zpravidla označení stolu (v jiných provozech irelevantní), případně jméno zákazníka

Čas vkladu - čas vložení úhrady

Hodnota vkladu - hodnota úhrady (bude se lišit oproti sloupci Hodnota vkladu v Kč pouze pokud bude vklad v cizí měně) Hodnota vkladu v Kč - hodnota úhrady v základní měně [Kč]

Název platidla - název platidla dané úhrady [KK, hotovost, stravenky, atd....]

Účtenka - číslo účtenky (funguje jako odkaz na detail dané účtenky, ke které úhrada patří)

### UZÁVĚRKY

Při rozkliknutí sekce Uzávěrky se zobrazí uzávěrky od začátku aktuálního roku. K dispozici jsou následující informace s proklikem na detail uzávěrky skrze číslo uzávěrky.

Číslo - číslo uzávěrky daného provozu, mohou být duplicitní s ostatními provozy, funguje také jako odkaz na detail uzávěrky viz níže Zařízení - název zařízení, na kterém byla uzávěrka provedena Uzávěrka od - do - časový interval uzávěrky, standardně značí začátek a konec směny Počet účtenek - počet účtenek v dané uzávěrce Storna ks/cena - počet a celková částka dodatečných storen s DPH na uzávěrce Refundace ks/cena - počet a celková částka refundací s DPH v dané uzávěrce Tržba celkem s DPH - tržba [Kč] v dané uzávěrce

Obsluha - obsluha, která uzávěrku na dané pokladně provedla

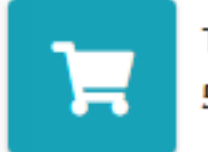

Tržba 5 058,00 Kč

Dáme jídlo hotově: 205,00 Kč HOTOVĚ HOST: 1 615,00 Kč Dáme jídlo již uhrazeno: 0,00 Kč Kreditní karta HOST: 3 238,00 Kč

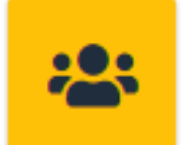

Začátek směny 18. 2. 2020 22:23:36

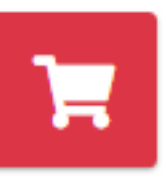

Konec směny 19. 2. 2020 22:04:25

### DETAILNÍ ROZPIS UZÁVĚRKY

Detail uzávěrky poskytuje informace jako například:

Začátek a konec časového intervalu uzávěrky, celková tržba, rozpis jednotlivých plateb, včetně jednotlivých účtenek a prokliku do detailu účtenky, včetně informací:

Doklad č.: - číslo účtenky, resp. číslo dokladu Název účtu - název konta, kde host seděl (použitelné pro restaurace) Čas založení - čas namarkování první položky na účet Čas uzavření - čas zaplacení účtu Cena celkem bez DPH - suma položek bez DPH Cena celkem s DPH - suma položek s DPH

#### Přehled účtenek uzávěrky č.: 537

| Doklad č.: | Název účtu | Čas založení         | Čas uzavření         | Cena celkem bez DPH | Cena celkem s DPH  |
|------------|------------|----------------------|----------------------|---------------------|--------------------|
| 1          | 1          | 19. 2. 2020 11:21:01 | 19. 2. 2020 12:20:23 | 177,43 Kč           | 205,00 Kč          |
| 2          | 3          | 19. 2. 2020 12:03:27 | 19. 2. 2020 12:57:34 | 550,40 Kč           | 633 <b>,</b> 00 Kč |

### ANALÝZA PRODEJE

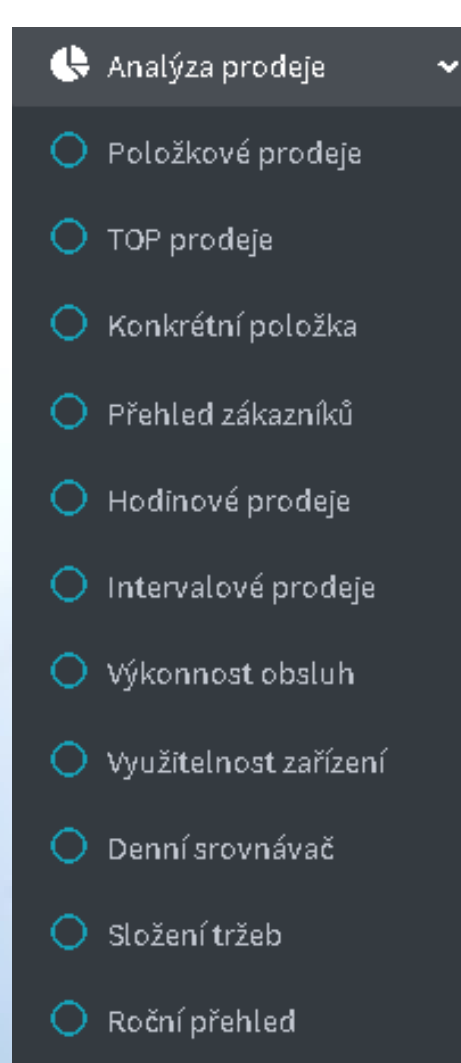

Další klíčovou sekcí je Analýza prodeje. Zde naleznete nástroje na detailní reporting prodejů dle mnoha hledisek. Všechny agendy sekce Analýza prodeje spojuje vstupní formulář, kterým definujete časový interval hledání a provozovnu, která nás v hledání zajímá.

#### Analýzu prodeje dělíme na tyto další podsekce:

**POLOŽKOVÉ PRODEJE** - přehled prodeje položek dle vámi zadaného filtru (datum od, do, typ selekce (položky, skupiny, oddělení, zlevněné položky).

**TOP PRODEJE** - přehled nejprodávanějších položek dle vámi zadaného filtru (datum od , do, typ selekce (množství nebo hodnota zboží).

**KONKRÉTNÍ POLOŽKA** - přehled pohybů položky určené dle vámi zadaného filtru (datum od, do, kód nebo název) s proklikem na účtenky.

**PŘEHLED ZÁKAZNÍKŮ** - přehled nákupů konkrétního zákazníka s proklikem na detail odebraných položek.

**HODINOVÉ PRODEJE** - hodinový přehled prodejů s počtem účtenek a nejprodávanější položkou v dané hodině, možnost porovnání provozoven mezi sebou.

**INTERVALOVÉ PRODEJE** - grafické i tabulkové vyjádření tržeb a její diference dle datumového rozpětí. V tomto intervalu je možné dále vyfiltrovat prodeje v určitém časovém rozpětí nebo omezení dne v týdnu.

VÝKONNOST OBSLUH - číselné vyjádření servisu poskytnutého zákazníkovi jednotlivou obsluhou.

**VYUŽITELNOST ZAŘÍZENÍ** - detailní hodinový rozpis používání zařízení (dané pokladny a PDA zařízení).

**DENNÍ SROVNÁVAČ** - položkové srovnání prodeje mezi provozy dle určeného PLU.

**SLOŽENÍ TRŽEB** - zobrazuje měsíční tržby za vybraný kalendářní rok na základě oddělení / skupin / položek.

**ROČNÍ PŘEHLED** - vývoj tržeb v daném roce vyjádřených v přehledném grafu a přehledné tabulce s vyjádřením procentuální i korunové měsíční diference tržeb.

## Backend online

ANALÝZY PRODEJE

### POLOŽKOVÉ PRODEJE

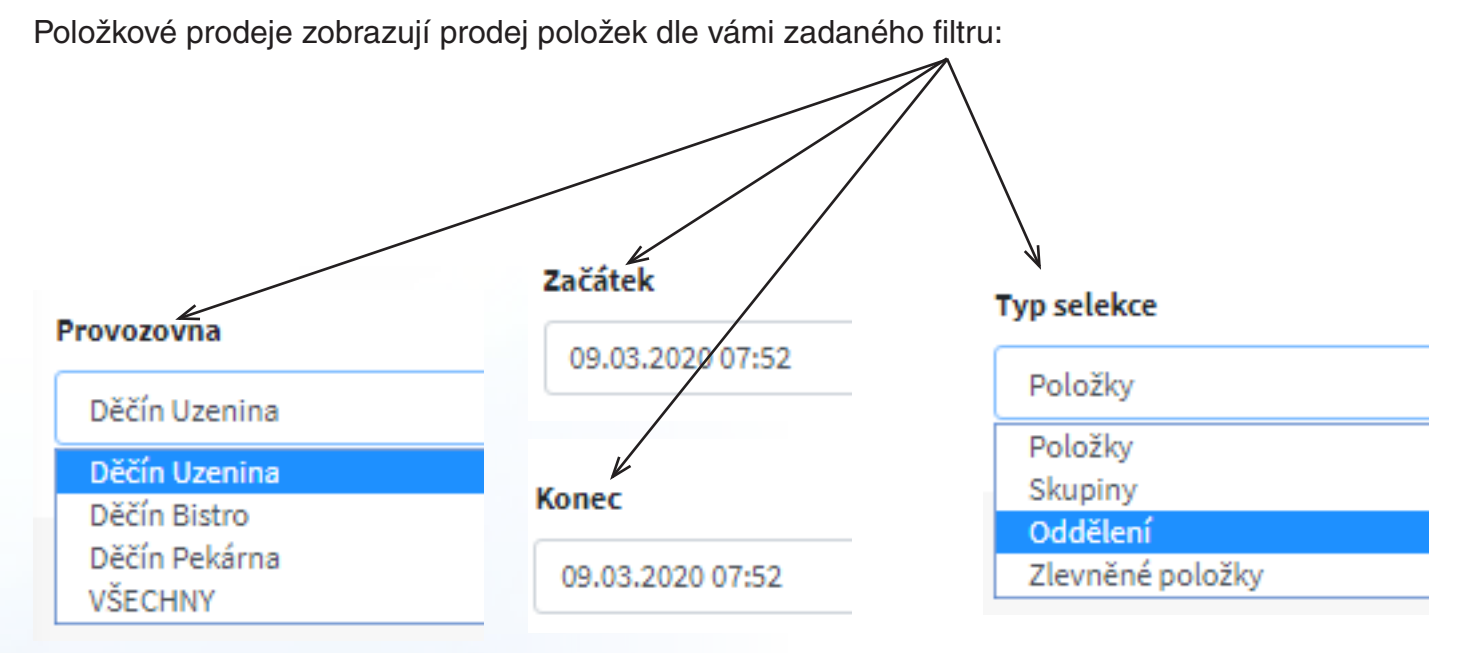

#### Sledované atributy pro typ POLOŽKOVÉ PRODEJE:

PLU - kód PLU Nazev - Název prodané položky Množství celkem - suma množství, které bylo prodáno Cena celkem bez DPH - suma prodejní ceny položky bez DPH Cena celkem s DPH - suma prodejní ceny položky s DPH Skupina - název skupiny, které položka ve chvíli prodeje náležela Oddělení - název oddělení, do kterého položka ve chvíli prodeje náležela Název zařízení - název pokladny kde byla účtenka uzavřena

TIP: Pokud chci detailní výpis položek, na které byla poskytnuta sleva, vyberte typ selekce **Zlevněné položky** 

| PLU  | Nazev               | Množství celkem | Cena celkem bez DPH | Cena celkem s DPH | Skupina     |
|------|---------------------|-----------------|---------------------|-------------------|-------------|
| 0    | Zaokrouhlení        | 3,000 ks        | -0,09 Kč            | -0,10 Kč          |             |
| 2    | Houska máslová 45g  | 1,000 ks        | 3,40 Kč             | 3,90 Kč           | Housky      |
| 12   | Kornspitz 64g       | 2,000 ks        | 14,80 Kč            | 17,00 Kč          | Rohlíky     |
| 916  | Kelímek - obal      | 1,000 ks        | 1,70 Kč             | 2,00 Kč           | Obaly       |
| 2700 | Originální vídeňské | 0,248 kg        | 49,60 Kč            | 57,00 Kč          | Buřty/párky |

TIP: Proklikem pole Název položky/skupiny/oddělení se můžete prokliknout na detailní denní výpis prodeje vybrané položky/skupiny/ oddělení ve zvoleném časovém intervalu.

#### Sledované atributy pro typ selekce SKUPINY:

Název skupiny - název skupiny Množství celkem - suma množství prodaných položek ve dané skupině Cena celkem bez DPH - suma prodejní ceny celkem bez DPH Cena celkem s DPH - suma prodejní ceny celkem s DPH Oddělení - název oddělení, kam patří daná skupina Název zařízení - název pokladny, kde prodej uskutečněn

## Backend online

### ANALÝZY PRODEJE - POLOŽKOVÝ PRODEJ

#### Sledované atributy pro typ selekce ODDĚLENÍ:

Název oddělení - název oddělení pro které prodej platí Množství celkem - suma množství prodaných položek, které patří do daného oddělení Cena celkem bez DPH - suma prodejní ceny celkem bez DPH Cena celkem s DPH - suma prodejní ceny celkem s DPH Název zařízení - název pokladny, kde byl prodej uskutečněn

| Prodané položky dle oddělení |                 |                     |                   |  |  |  |  |
|------------------------------|-----------------|---------------------|-------------------|--|--|--|--|
| Název oddělení               | Množství celkem | Cena celkem bez DPH | Cena celkem s DPH |  |  |  |  |
|                              | 7,000           | 3,50 Kč             | 3,50 Kč           |  |  |  |  |
| Databáze kuchyň              | 298,800         | -2598,30 Kč         | -2988,00 Kč       |  |  |  |  |
| RC bar                       | 318,000         | 9124,14 Kč          | 12492,00 Kč       |  |  |  |  |
| RC kuchyň                    | 316,000         | 23685,50 Kč         | 29194,00 Kč       |  |  |  |  |
| Celkem                       | 939,800         | 30 214,84 Kč        | 38 701,50 Kč      |  |  |  |  |

#### **TOP PRODEJE**

Zobrazují nejprodávanější položky dle parametrů zadaného filtru:

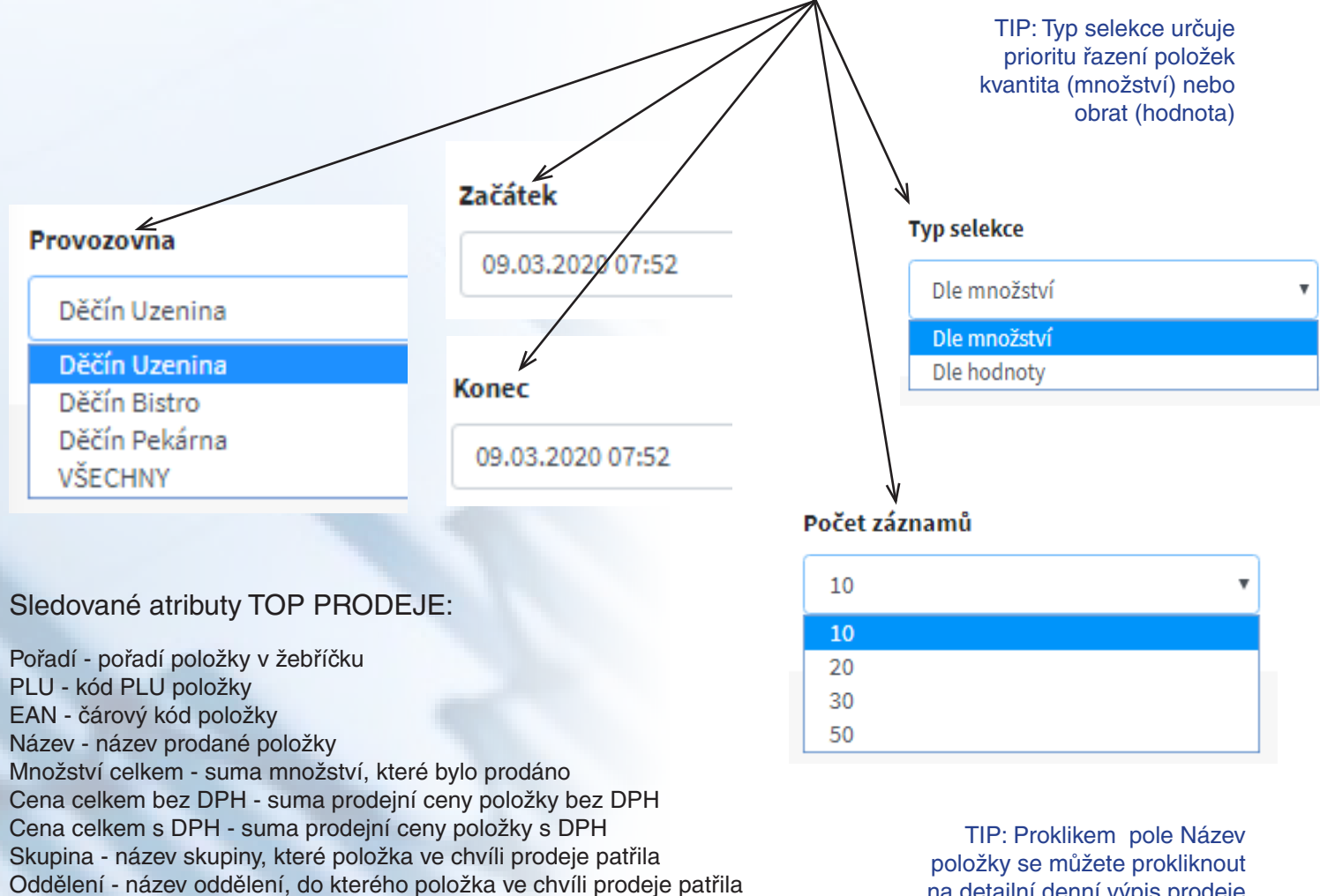

Název zařízení - název pokladny kde byla účtenka uzavřena

Backend online

na detailní denní výpis prodeje vybrané položky ve zvoleném časovém intervalu.

### ANALÝZY PRODEJE - TOP PRODEJE

### KONKRÉTNÍ POLOŽKA

Zobrazuje prodeje určené položky prostřednictví zadání PLU kódu nebo názvu:

704

3006

6008

Celkem

0

0

0

| Provozovna                                                                                                    |                                                                                                    |                                                                             |                                                                              |                                                                    | Ident          | ifikátor                 |                                          |                                        |                                             |            |
|----------------------------------------------------------------------------------------------------|----------------------------------------------------------------------------------------------------|-----------------------------------------------------------------------------|------------------------------------------------------------------------------|--------------------------------------------------------------------|----------------|--------------------------|------------------------------------------|----------------------------------------|---------------------------------------------|------------|
| Děčín Uzenina                                                                                                    |                                                                                                    | Začát                                                                       | ek                                                                           |                                                                    | PL             | U                        |                                          |                                        | •                                           |            |
| Děčín Uzenina                                                                                                    |                                                                                                    | 09.0                                                                        | 3.2020                                                                       | 07:52                                                              | PL<br>Ná       | U<br>zev                 |                                          |                                        |                                             |            |
| Děčín Bistro<br>Děčín Pekárna<br>VŠECHNY                                                                                                    |                                                                                                    | <b>Konec</b>                                                                | 3.2020 (                                                                     | )7:52                                                              |                | HL<br>,                  | <b>edaná h</b><br>Kofol                  | odnota                                 | 1                                           |            |
|                                                                                                    |                                                                                                    |                                                                             |                                                                              |                                                                    |                | TIF<br>náz<br>tzn<br>cel | P: Vyh<br>zvu fung<br>. (není p<br>ý náz | nledává<br>guje fu<br>potřeba<br>zev p | ní dle<br>Iltextově<br>zadávat<br>položky). |            |
| Sledované atributy pro                                                                                                    | analýzu K                                                                                                    | ONKRÉ                                                                       | TNÍ PC                                                                       | DLOŽKA:                                                            |                |                          |                                          |                                        |                                             |            |
| EAN - čárový kód položky<br>Název - název prodané polo<br>Množství - množství, které b<br>Sleva - korunové vyčíslení s<br>Cena celkem bez DPH - sur<br>Cena celkem s DPH - suma<br>Skupina - název skupiny, kte<br>Oddělení - název oddělení, o<br>Datum markování - datum a<br>Účtenka - číslo účtenky, fung | žky<br>pylo v daný č<br>levy položky<br>na prodejní ce<br>prodejní ce<br>pró položka v<br>do kterého p<br>čas prodeje<br>guje jako odl | as prodá<br>ceny položk<br>ve chvíli p<br>oložka ve<br>položky<br>kaz na de | no<br>žky bez<br>y s DPH<br>prodeje p<br>e chvíli p<br>(uzavřer<br>tail účte | DPH<br>I<br>patřila<br>prodeje patřil<br>ní účtu)<br>nky, které po | a<br>oložka ná | áleží                    | Vył                                      | nled                                   | at                                          |            |
| Datum markování                                                                                                    | Účtenka                                                                                                    |                                                                             |                                                                              |                                                                    |                |                          |                                          |                                        |                                             |            |
| 9.3.2020 14:43:21                                                                                                    | 40468                                                                                                    |                                                                             | -                                                                            |                                                                    |                |                          |                                          |                                        |                                             |            |
| 9.3.202013:39:32                                                                                                    | 40461                                                                                                    | i<br>Pro                                                                    | Účtenka (<br>vozovna:                                                        | č: 40461                                                           |                |                          |                                          |                                        |                                             |            |
| 9. 3. 2020 13:07:52                                                                                                    | 40450                                                                                                    | Rold                                                                        | žky účtenky                                                                  | 1                                                                  |                |                          |                                          |                                        |                                             |            |
| 9.3.202013:07:42                                                                                                    | 40447                                                                                                    | PLU                                                                         | EAN                                                                          | Název položky                                                      | Množství       | JC bez DPH               | JC s DPH                                 | DPH                                    | Cena bez DPH                                | Cena s DPH |
|                                                                                                    |                                                                                                    | 9                                                                           | 0                                                                            | Malinová limča                                                     | 1,000 ks       | 27,83 Kč                 | 32,00 Kč                                 | 15,00 %                                | 27,80 Kč                                    | 32,00 Kč   |

Kureci Schroder

Pepřová omáčka

Krokety

| ΔΝΔΙ Υ΄ΖΥ | PRODELIE - | KONKRÉTNÍ | Ι ΡΟΙ ΟŽΚ |
|-----------|------------|-----------|-----------|
|           | THODEDE    |           |           |

179,00 Kč 15,00 %

15,00 %

15,00 %

41,00 Kč

45,00 Kč

155,70 Kč

35,70 Kč

39,10 Kč

258,30 Kč

155,65 Kč

35,65 Kč

39,13 Kč

1,000 ks

1,000 ks

1,000 ks

4,000

A

179,00 Kč

41,00 Kč

45,00 Kč

297,00 Kč

### PŘEHLED ZÁKAZNÍKŮ

Přehledný výpis prodeje konkrétním zákazníkům rozdělený dle použitého typu platby. Součástí je samozřejmě proklik na konkrétní účtenku a položku, které si zákazník odebral. Všechny reporty je možné exportovat do Excelu.

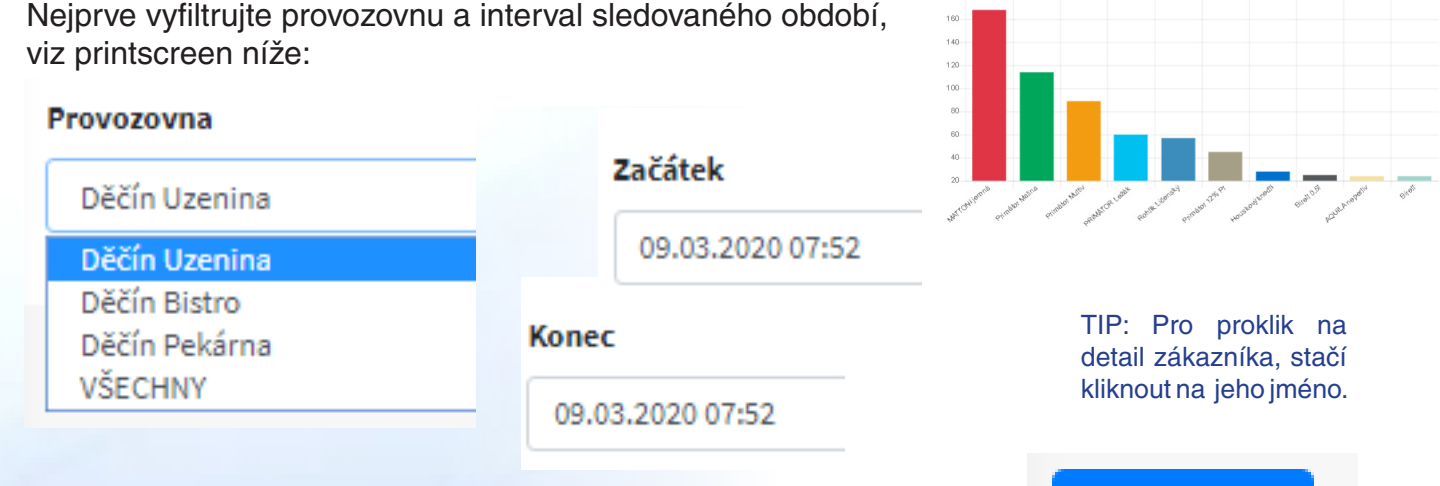

#### Sledované atributy Přehledu zákazníků:

Jméno a příjmení - název zákazníka (slouží také pro proklik na detail zákazníka) Číslo karty - identifikační číslo nebo hodnota zákaznické karty Celkem bez DPH - cena odebraného zboží bez DPH Celkem s DPH - cena odebraného zboží s DPH Hotově - hodnota zboží s DPH uhrazeného hotově Kreditní karta - hodnota zboží s DPH uhrazeného kreditní kartou Stravenky - hodnota zboží s DPH uhrazeného stravenkami Kredit - hodnota zboží s DPH uhrazeného stravenkami Ostatní - hodnota zboží s DPH uhrazeného ostatními typy platidel

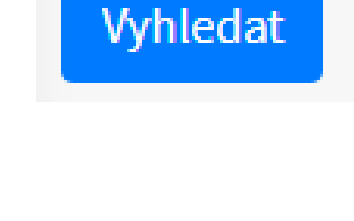

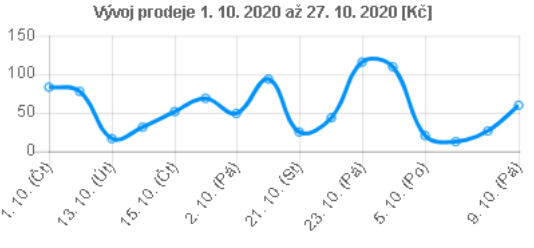

#### Sledované atributy detailu zákazníka:

| Datum             | Účtenka | PLU   | Název                                     | Množství | Sleva | Celkem bez DPH | DPH  | Celkem s DPH      |
|-------------------|---------|-------|-------------------------------------------|----------|-------|----------------|------|-------------------|
| 1. 10. 2020 11:10 | 371     | 544   | Polomáčené hořké 100g                     | 1,000 ks | 0%    | 14,35 Kč       | 15 % | 16 <b>,50 K</b> č |
| 1. 10. 2020 11:10 | 373     | 501   | Hašlerky 90g extra silné                  | 1,000 ks | 0%    | 21,91 Kč       | 15 % | 25,20 Kč          |
| 1. 10. 2020 16:10 | 60.3    | 4     | Mini bagetka                              | 1,000 ks | 0%    | 21,74 Kč       | 15 % | 25,00 Kč          |
| 1. 10. 2020 16:10 | 60.3    | 561   | Orion margot 90g                          | 1,000 ks | 0%    | 14,35 Kč       | 15 % | 16 <b>,50 K</b> č |
| 2. 10. 2020 08:10 | 234     | 291   | Káva                                      | 1,000 ks | 0%    | 13,04 Kč       | 15 % | 15,00 Kč          |
| 2. 10. 2020 08:10 | 234     | 531   | Kávenky 50g arabica                       | 1,000 ks | 0%    | 10,87 Kč       | 15 % | 12,50 Kč          |
| 2. 10. 2020 11:10 | 352 <   | 10010 | Thajská pikantní s kuřecím masem /1,3,9 / | 1,000 ks | 0%    | 14,73 Kč       | 10 % | 16 <b>,20 K</b> č |
| 2. 10. 2020 11:10 | 352     | 65    | Hradišťský rohlík omladko 53g             | 1,000 ks | 0%    | 2,35 Kč        | 15 % | 2,70 Kč           |

TIP: Pro proklik na detail účtenku použijte odkaz v hodnotě čísla účtenky.

## Backend online

### ANALÝZY PRODEJE - PŘEHLED ZÁKAZNÍKŮ

#### HODINOVÉ PRODEJE

Tato sekce zobrazuje hodinovou tržbu, počet účtenek a průměrnou cenu účtenky dané hodiny ve vybraném datumovém rozpětí od - do. Navíc je možné porovnat 2 provozovny mezi sebou. K dispozici je tabulkový výpis i grafické znázornění prodejů.

| Hodinové prodeje |   |              |   |       |        |     |    |    |    |    |    |
|------------------|---|--------------|---|-------|--------|-----|----|----|----|----|----|
| Provozovna A     |   | Provozovna B |   | Vybra | né da  | tum |    |    |    |    |    |
| Provozovna A     | • | Provozovna B | • | dd.n  | nm.rr  | rr  |    |    |    |    | ۰. |
|                  |   |              |   | březe | en 202 | 0 - |    |    | 4  | •  |    |
| Wyhledat         |   |              |   | ро    | út     | st  | čt | pá | 50 | ne |    |
| vynicut          |   |              |   | 24    | 25     | 26  | 27 | 28 | 29 | 1  |    |
|                  |   |              |   | 2     | 3      | 4   | 5  | 6  | 7  | 8  |    |
|                  |   |              |   | 9     | 10     | 11  | 12 | 13 | 14 | 15 |    |
|                  |   |              |   | 16    | 17     | 18  | 19 | 20 | 21 | 22 |    |
|                  |   |              |   | 23    | 24     | 25  | 26 | 27 | 28 | 29 |    |
|                  |   |              |   | 30    | 31     | 1   | 2  | 3  | 4  | 5  |    |
|                  |   |              |   |       |        |     |    |    |    |    |    |

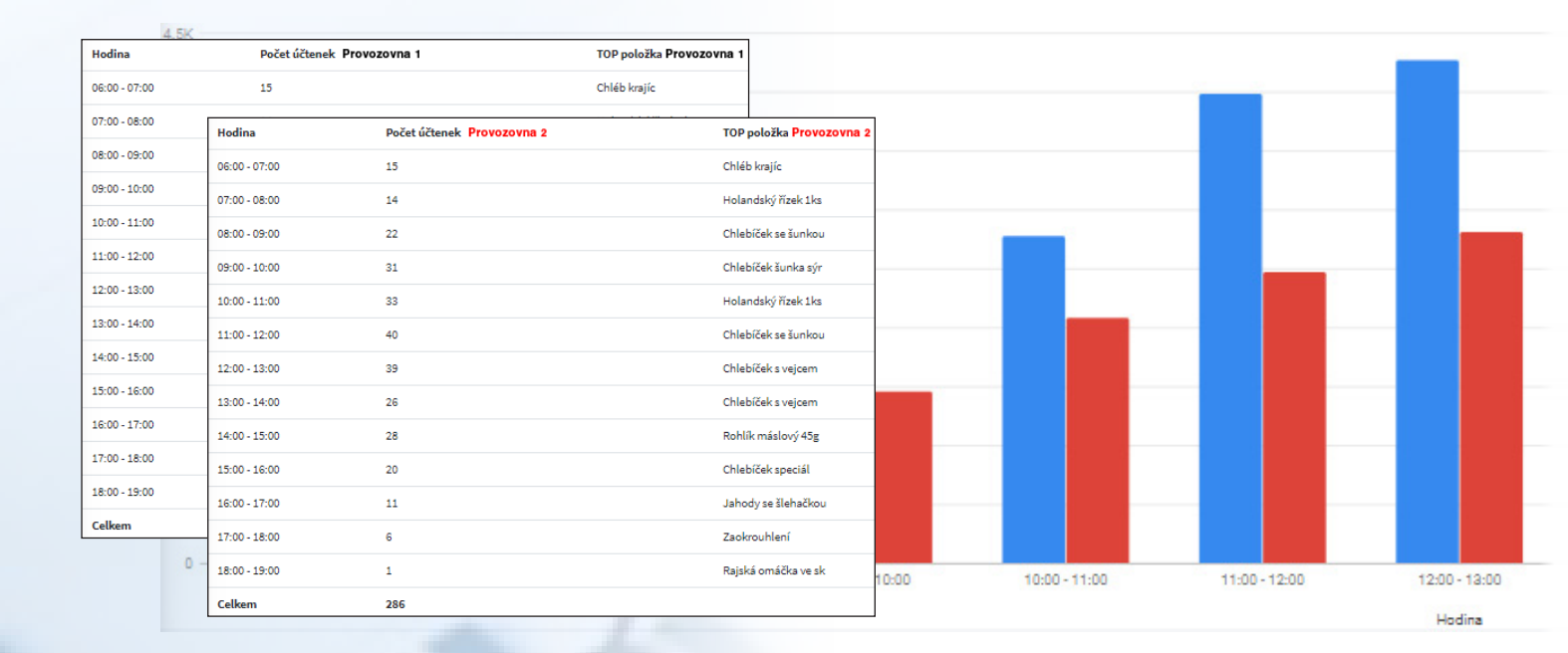

#### Sledované atributy pro analýzu HODINOVÉ PRODEJE:

Hodina - hodinový časový interval prodeje např. (10:00 - 11:00)

Počet účtenek P1 - počet účtenek v dané hodině na provozovně P1 Průměrná cena účtenky P1 - průměrná cena účteky s DPH dané hodiny na provozovně P1 Tržba P1 - celková tržba s DPH na provozovně P1 v dané hodině

Počet účtenek P2 - počet účtenek v dané hodině na provozovně P2 Průměrná cena účtenky P2 - průměrná cena účteky s DPH dané hodiny na provozovně P2

Tržba P2 - celková tržba s DPH na provozovně P2 v dané hodině

TIP: Pokud Vás zajímá pouze jeden konkrétní den, zadejte do začátku i konce dané požadované datum.

TIP: Přes odkaz hodinového rozsahu se lze prokliknout na položky prodané ve vybrané hodině.

### ANALÝZY PRODEJE - HODINOVÉ PRODEJE

### INTERVALOVÉ PRODEJE

Tato sekce zobrazuje tržbu a počet účtenek za vybrané období dle omezení hodinového intervalu. Je tak možné přehledně filtrovat například prodeje kolem oběda či například večerní prodeje.

| Provozovna                                                                                                    | Začátek den                                                                                                    | Konec den                                                                                                    |
|----------------------------------------------------------------------------------------------------|----------------------------------------------------------------------------------------------------|----------------------------------------------------------------------------------------------------|
| VŠECHNY                                                                                                    | ▼ 11.03.2020                                                                                                    | 11.03.2020                                                                                                    |
|                                                                                                    |                                                                                                    |                                                                                                    |
| Vyhledat                                                                                                    | Start intervalu [hod]                                                                                                    | Konec intervalu [hod]                                                                                                    |
|                                                                                                    | 11:00                                                                                                    | v 13:00                                                                                                    |
|                                                                                                    |                                                                                                    | 1:00                                                                                                    |
| TIP: Jednoduchým                                                                                                    |                                                                                                    | 3:00                                                                                                    |
| filtrem omezíte prodeje                                                                                                    |                                                                                                    | 4:00                                                                                                    |
| na určitý interval                                                                                                    |                                                                                                    | 6:00                                                                                                    |
| hodiny od - do nebo                                                                                                    |                                                                                                    | 7:00                                                                                                    |
| na den v týdnu.                                                                                                    |                                                                                                    | 9:00                                                                                                    |
|                                                                                                    |                                                                                                    | 10:00                                                                                                    |
|                                                                                                    |                                                                                                    | 11:00                                                                                                    |
|                                                                                                    |                                                                                                    | 13:00                                                                                                    |
|                                                                                                    |                                                                                                    | 14:00                                                                                                    |
| Siedovane atributy pro ana                                                                                                    | alyzu INTERVALOVE PRODEJE:                                                                                                    | 16:00                                                                                                    |
| Den - Datum tržby                                                                                                    |                                                                                                    | 17:00                                                                                                    |
| Don Datam (120)                                                                                                    |                                                                                                    | 18.00                                                                                                    |
| Tržba - tržba celkem s DPH za o                                                                                                    | daný den a časové rozpětí                                                                                                    | 18:00 19:00                                                                                                    |
| Tržba - tržba celkem s DPH za<br>Počet účtenek - počet uzavřený                                                                                                    | daný den a časové rozpětí<br>rch účtenek v daném časovém rozpětí                                                                                                    | 18:00<br>19:00<br>20:00                                                                                                    |
| Tržba - tržba celkem s DPH za<br>Počet účtenek - počet uzavřený<br>Rozdíl - rozdíl mezi včerejší a d                                                                                                    | daný den a časové rozpětí<br>rch účtenek v daném časovém rozpětí<br>Inešní tržbou v daném časovém rozpětí                                                                                                    | 18:00<br>19:00<br>20:00                                                                                                    |
| Tržba - tržba celkem s DPH za<br>Počet účtenek - počet uzavřený<br>Rozdíl - rozdíl mezi včerejší a d<br>Proc. rozdíl - % rozdíl mezi včer                                                                                                    | daný den a časové rozpětí<br>rch účtenek v daném časovém rozpětí<br>Inešní tržbou v daném časovém rozpětí<br>rejší a dnešní tržbou v daném časovém roz                                                                                                    | 18:00<br>19:00<br>20:00<br>zpětí                                                                                                    |
| Tržba - tržba celkem s DPH za<br>Počet účtenek - počet uzavřený<br>Rozdíl - rozdíl mezi včerejší a d<br>Proc. rozdíl - % rozdíl mezi včer                                                                                                    | daný den a časové rozpětí<br>rch účtenek v daném časovém rozpětí<br>Inešní tržbou v daném časovém rozpětí<br>rejší a dnešní tržbou v daném časovém roz<br><sup>00-10:00</sup>                                                                                                    | zpětí                                                                                                    |
| Tržba - tržba celkem s DPH za<br>Počet účtenek - počet uzavřený<br>Rozdíl - rozdíl mezi včerejší a d<br>Proc. rozdíl - % rozdíl mezi včer<br>Itervalový prodej za období 1. 2. 2020 až 12. 3. 2020, v čase 6:<br>Intum                                                                                                    | daný den a časové rozpětí<br>rch účtenek v daném časovém rozpětí<br>Inešní tržbou v daném časovém rozpětí<br>rejší a dnešní tržbou v daném časovém roz<br><sup>00-10:00</sup><br>Tržba intervalu                                                                                     | 18:00<br>19:00<br>20:00<br>zpětí<br>Počet účtenek                                                                                                    |
| Tržba - tržba celkem s DPH za<br>Počet účtenek - počet uzavřený<br>Rozdíl - rozdíl mezi včerejší a d<br>Proc. rozdíl - % rozdíl mezi včer<br>Itervalový prodej za období 1. 2. 2020 až 12. 3. 2020, v čase 6:<br><b>Jatum</b>                                                                                                    | daný den a časové rozpětí<br>rch účtenek v daném časovém rozpětí<br>Inešní tržbou v daném časovém rozpětí<br>rejší a dnešní tržbou v daném časovém roz<br>00-10:00<br>Tržba intervalu<br>1579,60 Kč                                                                                  | 18:00         19:00           20:00         .           zpětí         .           20         .           13         .                                           |
| Tržba - tržba celkem s DPH za<br>Počet účtenek - počet uzavřený<br>Rozdíl - rozdíl mezi včerejší a d<br>Proc. rozdíl - % rozdíl mezi včer<br>Itervalový prodej za období 1. 2. 2020 až 12. 3. 2020, v čase 6:<br>Patum<br>.2. 2020<br>.2. 2020                                                                                                    | daný den a časové rozpětí<br>rch účtenek v daném časovém rozpětí<br>Inešní tržbou v daném časovém rozpětí<br>rejší a dnešní tržbou v daném časovém roz<br>00-10:00<br>Tržba intervalu<br>1579,60 Kč<br>995,80 Kč<br>4008,30 Kč                                                       | 18:00<br>19:00<br>20:00<br><b>zpětí</b><br><b>Počet účtenek</b><br>20<br>13<br>59                                                                               |
| Tržba - tržba celkem s DPH za (<br>Počet účtenek - počet uzavřený<br>Rozdíl - rozdíl mezi včerejší a d<br>Proc. rozdíl - % rozdíl mezi včer<br>Itervalový prodej za období 1. 2. 2020 až 12. 3. 2020, v čase 6:<br><b>Xatum</b><br>I. 2. 2020<br>I. 2. 2020<br>I. 2. 2020                                                                                                    | daný den a časové rozpětí<br>rch účtenek v daném časovém rozpětí<br>Inešní tržbou v daném časovém rozpětí<br>rejší a dnešní tržbou v daném časovém roz<br>00-10:00<br>Tržba intervalu<br>1579,60 Kč<br>995,80 Kč<br>4008,30 Kč<br>7 654,60 Kč                                        | 18:00<br>19:00<br>20:00<br><b>zpětí</b><br><b>Počet účtenek</b><br>20<br>13<br>59<br>89                                                                         |
| Tržba - tržba celkem s DPH za (<br>Počet účtenek - počet uzavřený<br>Rozdíl - rozdíl mezi včerejší a d<br>Proc. rozdíl - % rozdíl mezi včer<br>ntervalový prodej za období 1. 2. 2020 až 12. 3. 2020, v čase 6:<br><b>Datum</b><br>I. 2. 2020<br>I. 2. 2020<br>I. 2. 2020                                                                                                    | daný den a časové rozpětí<br>rch účtenek v daném časovém rozpětí<br>Inešní tržbou v daném časovém rozpětí<br>rejší a dnešní tržbou v daném časovém roz<br>00-10:00<br>Tržba intervalu<br>1579,60 Kč<br>995,80 Kč<br>4008,30 Kč<br>7 654,60 Kč<br>6 288,30 Kč                         | 18:00       19:00       20:00         zpětí         Počet účtenek       20       13       59       89       75                                                  |
| Tržba - tržba celkem s DPH za p<br>Počet účtenek - počet uzavřený<br>Rozdíl - rozdíl mezi včerejší a d<br>Proc. rozdíl - % rozdíl mezi včer<br>ntervalový prodej za období 1. 2. 2020 až 12. 3. 2020, v čase 6:<br><b>Datum</b><br>1. 2. 2020<br>1. 2. 2020<br>1. 2. 2020                                                                                                    | daný den a časové rozpětí<br>rch účtenek v daném časovém rozpětí<br>Inešní tržbou v daném časovém rozpětí<br>rejší a dnešní tržbou v daném časovém roz<br>00-10:00<br>Tržba intervalu<br>1579,60 Kč<br>995,80 Kč<br>4008,30 Kč<br>7 654,60 Kč<br>6 288,30 Kč<br>7 115,10 Kč          | 18:00<br>19:00<br>20:00<br><b>zpětí</b><br><b>Počet účtenek</b><br>20<br>13<br>59<br>89<br>89<br>75<br>92                                                       |
| Tržba - tržba celkem s DPH za o<br>Počet účtenek - počet uzavřený<br>Rozdíl - rozdíl mezi včerejší a d<br>Proc. rozdíl - % rozdíl mezi včet<br>ntervalový protej za období 1. 2. 2020 až 12. 3. 2020, v čase 6:<br><b>Datum</b><br>I. 2. 2020<br>I. 2. 2020<br>I. 2. 2020<br>I. 2. 2020<br>I. 2. 2020                                                                                                    | daný den a časové rozpětí<br>rch účtenek v daném časovém rozpětí<br>Inešní tržbou v daném časovém rozpětí<br>rejší a dnešní tržbou v daném časovém roz<br>00-10:00<br>Tržba intervalu<br>1 579,60 Kč<br>995,80 Kč<br>4 008,30 Kč<br>7 654,60 Kč<br>6 288,30 Kč<br>7 115,10 Kč        | 18:00         19:00         20:00 <b>Počet účtenek</b> 20         13         59         89         75         92                                                |
| Tržba - tržba celkem s DPH za o<br>Počet účtenek - počet uzavřený<br>Rozdíl - rozdíl mezi včerejší a d<br>Proc. rozdíl - % rozdíl mezi včer<br>Intervalový prodej za období 1. 2. 2020 až 12. 3. 2020, v čase 6:<br><b>Datum</b><br>1. 2. 2020<br>1. 2. 2020<br>1. 2. 2020<br>1. 2. 2020                                                                                                    | daný den a časové rozpětí<br>rch účtenek v daném časovém rozpětí<br>Inešní tržbou v daném časovém rozpětí<br>rejší a dnešní tržbou v daném časovém roz<br>00-10:00<br><b>Tržba intervalu</b><br>1 579,60 Kč<br>995,80 Kč<br>4 008,30 Kč<br>7 654,60 Kč<br>6 288,30 Kč<br>7 115,10 Kč | 18:00<br>19:00<br>20:00<br><b>zpětí</b><br><b>Počet účtenek</b><br>20<br>13<br>59<br>89<br>75<br>92                                                             |
| Tržba - tržba celkem s DPH za o<br>Počet účtenek - počet uzavřený<br>Rozdíl - rozdíl mezi včerejší a d<br>Proc. rozdíl - % rozdíl mezi včer<br>Itervalový prodej za období 1. 2. 2020 až 12. 3. 2020, v čase 6:<br><b>Datum</b><br>1. 2. 2020<br>1. 2. 2020<br>1. 2. 2020<br>1. 2. 2020                                                                                                    | daný den a časové rozpětí<br>rch účtenek v daném časovém rozpětí<br>Inešní tržbou v daném časovém rozpětí<br>rejší a dnešní tržbou v daném časovém roz<br>00-10:00<br>Tržba intervalu<br>1 579,60 Kč<br>995,80 Kč<br>4 008,30 Kč<br>4 008,30 Kč<br>5 288,30 Kč<br>7 115,10 Kč        | 18:00<br>19:00<br>20:00<br><b>zpětí</b><br>20<br>13<br>59<br>89<br>75<br>92                                                                                     |
| Tržba - tržba celkem s DPH za o<br>Počet účtenek - počet uzavřený<br>Rozdíl - rozdíl mezi včerejší a d<br>Proc. rozdíl - % rozdíl mezi včer<br>Itervalový prodej za období 1. 2. 2020 až 12. 3. 2020, v čase 6:<br><b>Datum</b><br>. 2. 2020<br>1. 2. 2020<br>1. 2. 2020<br>1. 2. 2020<br>1. 2. 2020<br>1. 2. 2020<br>1. 2. 2020                                                                                                    | daný den a časové rozpětí<br>rch účtenek v daném časovém rozpětí<br>Inešní tržbou v daném časovém roz<br>rejší a dnešní tržbou v daném časovém roz<br>00-10:00<br>Tržba intervalu<br>1 579,60 Kč<br>995,80 Kč<br>4 008,30 Kč<br>7 654,60 Kč<br>6 288,30 Kč<br>7 115,10 Kč            | 18:00<br>19:00<br>20:00<br><b>zpětí</b><br>20<br>13<br>59<br>89<br>75<br>92                                                                                     |
| Tržba - tržba celkem s DPH za o<br>Počet účtenek - počet uzavřený<br>Rozdíl - rozdíl mezi včerejší a d<br>Proc. rozdíl - % rozdíl mezi včer<br>Itervalový prodej za období 1. 2. 2020 až 12. 3. 2020, v čase 6:<br><b>Datum</b><br>1. 2. 2020<br>1. 2. 2020<br>1. 2. 2020<br>1. 2. 2020<br>1. 2. 2020<br>1. 2. 2020<br>1. 2. 2020<br>1. 2. 2020<br>1. 2. 2020<br>1. 2. 2020                                                                                                    | daný den a časové rozpětí<br>rch účtenek v daném časovém rozpětí<br>Inešní tržbou v daném časovém roz<br>rejší a dnešní tržbou v daném časovém roz<br>00-10:00<br>Tržba intervalu<br>1 579,60 Kč<br>995,80 Kč<br>4 008,30 Kč<br>7 654,60 Kč<br>6 288,30 Kč<br>7 115,10 Kč            | 18:00<br>19:00<br>20:00<br><b>ZDĚTÍ</b><br>20<br>13<br>59<br>89<br>75<br>92<br>92                                                                               |
| Tržba - tržba celkem s DPH za o<br>Počet účtenek - počet uzavřený<br>Rozdíl - rozdíl mezi včerejší a d<br>Proc. rozdíl - % rozdíl mezi včer<br>ntervalový prodej za období 1. 2. 2020 až 12. 3. 2020, v čase 6:<br><b>Datum</b><br>1. 2. 2020<br>3. 2. 2020<br>3. 2. 2020<br>4. 2. 2020<br>4. 2. 2020<br>5. 2. 2020<br>5. 2. 2. 2. 2. 2. 2. 2. 2. 2. 2. 2. 2. 2.                                                                                                    | daný den a časové rozpětí<br>rch účtenek v daném časovém rozpětí<br>Inešní tržbou v daném časovém roz<br>rejší a dnešní tržbou v daném časovém roz<br>00-10:00<br>Tržba intervalu<br>1 579,60 Kč<br>995,80 Kč<br>4 008,30 Kč<br>7 654,60 Kč<br>6 288,30 Kč<br>7 115,10 Kč            | 18:00<br>19:00<br>20:00<br><b>zpětí</b><br><b>Počet účtenek</b><br>20<br>13<br>59<br>89<br>75<br>92<br>40<br>40<br>40<br>40<br>40<br>40<br>40<br>40<br>40<br>40 |
| Tržba - tržba celkem s DPH za o<br>Počet účtenek - počet uzavřený<br>Rozdíl - rozdíl mezi včerejší a d<br>Proc. rozdíl - % rozdíl mezi včer<br>ntervalový protej za období 1. 2. 2020 až 12. 3. 2020, v čase 6:<br><b>Datum</b><br>1. 2. 2020<br>3. 2. 2020<br>3. 2. 2. 2. 2. 2. 2. 2. 2. 2. 2. 2. 2. 2.                                                                      | daný den a časové rozpětí<br>rch účtenek v daném časovém rozpětí<br>Inešní tržbou v daném časovém roz<br>rejší a dnešní tržbou v daném časovém roz<br>00-10:00<br>Tržba intervalu<br>1 579,60 Kč<br>995,80 Kč<br>4 008,30 Kč<br>7 654,60 Kč<br>6 288,30 Kć<br>7 115,10 Kč            | 18:00<br>19:00<br>20:00<br><b>Počet účtenek</b><br>20<br>13<br>59<br>89<br>75<br>92                                                                             |
| IP:<br>ývoj tržeb je zobrazen<br>grafu modrou barvou.<br>izervy v samostatném<br>rafu červenou barvou.<br>izervenou barvou.                                                                                                    | daný den a časové rozpětí<br>rch účtenek v daném časovém rozpětí<br>Inešní tržbou v daném časovém roz<br>rejší a dnešní tržbou v daném časovém roz<br>00-10:00<br>Tržba intervalu<br>1 579,60 Kč<br>995,80 Kč<br>4 008,30 Kč<br>7 654,60 Kč<br>6 288,30 Kč<br>7 115,10 Kč            | 18:00<br>19:00<br>20:00<br><b>Počet účtenek</b><br>20<br>13<br>59<br>89<br>75<br>92                                                                             |
| IP:<br>ývoj tržeb je zobrazen<br>grafu modrou barvou.<br>v samostatném<br>rafu červenou barvou.                                                                                                    | daný den a časové rozpětí<br>rch účtenek v daném časovém rozpětí<br>Inešní tržbou v daném časovém roz<br>ov-10:00<br>Tržba intervalu<br>1 579,60 Kč<br>995,80 Kč<br>4 008,30 Kč<br>7 654,60 Kč<br>6 288,30 Kč<br>7 115,10 Kč                                                         | 18:00<br>19:00<br>20:00<br><b>Počet účtenek</b><br>20<br>13<br>59<br>89<br>75<br>92                                                                             |
| Tržba - tržba celkem s DPH za o<br>Počet účtenek - počet uzavřený<br>Rozdíl - rozdíl mezi včerejší a d<br>Proc. rozdíl - % rozdíl mezi včer<br>ntervalový prolej za období 1. 2. 2020 až 12. 3. 2020, v čase 6:<br><b>Datum</b><br>1. 2. 2020<br>3. 2. 2020<br>3. 2. 2020<br>3. 2. 2020<br>3. 2. 2020<br>3. 2. 2020<br>3. 2. 2020<br>4. 2. 2020<br>4. 2. 2020<br>4. 2. 2020<br>5. 2. 2020<br>5. 2. 2. 2020<br>5. 2. 2. 2. 2. 2. 2. 2. | daný den a časové rozpětí<br>rch účtenek v daném časovém rozpětí<br>Inešní tržbou v daném časovém roz<br>rejší a dnešní tržbou v daném časovém roz<br>00-10:00<br>Tržba intervalu<br>1 579,60 Kč<br>995,80 Kč<br>4 008,30 Kč<br>7 654,60 Kč<br>6 288,30 Kč<br>7 115,10 Kč            | 18:00<br>19:00<br>20:00<br><b>Počet účtenek</b><br>20<br>13<br>59<br>89<br>75<br>92                                                                             |

## Backend online

### ANALÝZY PRODEJE - INTERVALOVÉ PRODEJE

Daldadaðu (

#### VÝKONNOST OBSLUH

Přehledný rozpis výkonnosti obsluh v rámci procesu prodeje. Sledujeme, kolik položek a v jaké hodnotě prodejce namarkoval, i kolik položek a v jaké hodnotě "zkasíroval". Tyto 2 údaje se mohou výrazně lišit a je nutné přesně definovat, co je hlavním měřítkem výkonnosti ze strany managementu. Backend v tomto směru poskytuje veškerá potřebná data.

| rovozovna                     |                  |          |
|-------------------------------|------------------|----------|
| Děčín Uzenina                 | Začátek          |          |
| Děčín Uzenina                 | 09.03.2020 07:52 |          |
| Děčín Bistro<br>Děčín Pekárna | Копес            |          |
| VSECHNY                       | 09.03.2020 07:52 |          |
|                               | 09.03.2020 07:52 | Vyhledat |

#### Sledované atributy výkonnosti obsluh:

Pořadí - pořadí obsluhy dle množství namarkovaných položek Jméno - jméno obsluhy Markováno [ks] / [Kč] - množství a hodnota s DPH markovaných položek Průměrná objednávka - průměrná hodnota objednávky (využitelné např. pro restaurace) Počet účtenek / Tržba [Kč] - počet uzavřených účtenek a jejich hodnota Průměrná účtenka - průměrná hodnota účtenky s DPH Okamžité storno [ks] / [Kč] - počet a hodnota s DPH okamžitých storen (viz kapitola Storna v sekci Pokladna) Dodatečná storna [ks] / [Kč] - počet a hodnota s DPH dodatečných storen (viz kapitola Storna v sekci Pokladna)

#### Sledované atributy detailu zákazníka:

Backend

| Pořadí | Jméno       | Markováno [ks] / [Kč]     | Průměrná objednávka | Počet účtenek / Tržba [Kč] | Průměrná účtenka |
|--------|-------------|---------------------------|---------------------|----------------------------|------------------|
| 1.     | Pokladník 1 | 10 289,83 / 133 301,63 Kč | 12,95 Kč            | 5452 / 225 443,03 Kč       | 41,35 Kč         |
| 2.     | Pokladník 2 | 6 543,89 / 95 931,92 Kč   | 14,66 Kč            | 3925 / 164 667,32 Kč       | 41,95 Kč         |
| 3.     | Pokladník 3 | 8 200,40 / 90 708,50 Kč   | 11,06 Kč            | 2949 / 112 949,90 Kč       | 38,30 Kč         |
| 4.     | Pokladník 4 | 751,30 / 6 921,20 Kč      | 9,21 Kč             | 213 / 6 921,20 Kč          | 32,49 Kč         |
| 5.     |             | 0,00 / 0,00 Kč            | 0,00 Kă             | 0 / -529,50 Kč             | 0,00 Kă          |
| Celkem |             | 25 785,41 / 326 863,25 Kč |                     | 12 539,00 / 509 451,95 Kč  |                  |

TIP: Tímto odkazem jednoduše vyexportujete report do Excelu pro další analýzu. Je dostupný v každém pravém horním rohu tabulky.

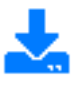

### ANALÝZY PRODEJE - PŘEHLED ZÁKAZNÍKŮ

### VYUŽITELNOST ZAŘÍZENÍ

Využitelnost zařízení poskytuje informace o použitelnosti zařízení, resp. na které pokladně či PDA dochází k aktivitě ve formě uzavírání účtů. Tuto funkci využijí hlavně gastro provozy pro dohled nad obsluhami, kdy každý obsluhuje své vlastní PDA, nebo v případě rozdělení restaurace na sekce s vlastními pokladnami se sdílenou databází.

Při filtrování zadejte daný provoz a den, který požadujete.

| Hodina        | Pokladna 1  | Pokladna 2 | Pokladna 3 | PDA 1   | PDA 2       | PDA 3        |
|---------------|-------------|------------|------------|---------|-------------|--------------|
| 10:00 - 11:00 | 121,00 Kč   | 0,00 Kč    | 0,00 Kč    | 0,00 Kč | 324,00 Kč   | 0,00 Kč      |
| 11:00 - 12:00 | 0,00 Kč     | 0,00 Kč    | 0,00 Kč    | 0,00 Kč | 1 872,00 Kč | 3 867,00 Kč  |
| 12:00 - 13:00 | 786,00 Kč   | 0,00 Kč    | 0,00 Kč    | 0,00 Kč | 206,00 Kč   | 1 626,00 Kč  |
| 13:00 - 14:00 | 0,00 Kč     | 0,00 Kč    | 0,00 Kč    | 0,00 Kč | 1 439,00 Kč | 1 543,00 Kč  |
| 14:00 - 15:00 | 415,00 Kč   | 0,00 Kč    | 0,00 Kč    | 0,00 Kč | 0,00 Kč     | 769,00 Kč    |
| 15:00 - 16:00 | 157,00 Kč   | 0,00 Kč    | 0,00 Kč    | 0,00 Kč | 0,00 Kč     | 0,00 Kč      |
| 16:00 - 17:00 | 0,00 Kč     | 0,00 Kč    | 0,00 Kč    | 0,00 Kč | 197,00 Kč   | 335,00 Kč    |
| 17:00 - 18:00 | 608,00 Kč   | 0,00 Kč    | 0,00 Kč    | 0,00 Kč | 115,00 Kč   | 1 464,00 Kč  |
| 18:00 - 19:00 | 0,00 Kč     | 0,00 Kč    | 0,00 Kč    | 0,00 Kč | 860,00 Kč   | 1 504,00 Kč  |
| Celkem        | 2 087,00 Kč | 0,00 Kč    | 0,00 Kč    | 0,00 Kč | 5 013,00 Kč | 11 108,00 Kč |

### Sledované atributy pro analýzu VYUŽITELNOST ZAŘÍZENÍ:

Hodina - hodinový časový interval prodeje např. (10:00 - 11:00)

Pokladna 1 - celková tržba uzavřená na pokladně č. 1 Pokladna 2 - celková tržba uzavřená na pokladně č. 2 Pokladna 3 - celková tržba uzavřená na pokladně č. 3

PDA 1 - celková tržba uzavřená na PDA č. 1 PDA 2 - celková tržba uzavřená na PDA č. 2 PDA 3 - celková tržba uzavřená na PDA č. 3 PDA 4 - celková tržba uzavřená na PDA č. 4 PDA 5 - celková tržba uzavřená na PDA č. 5

Celkem - celková tržba napříč celým provozem

\* jedná se o tržbu celkem s DPH

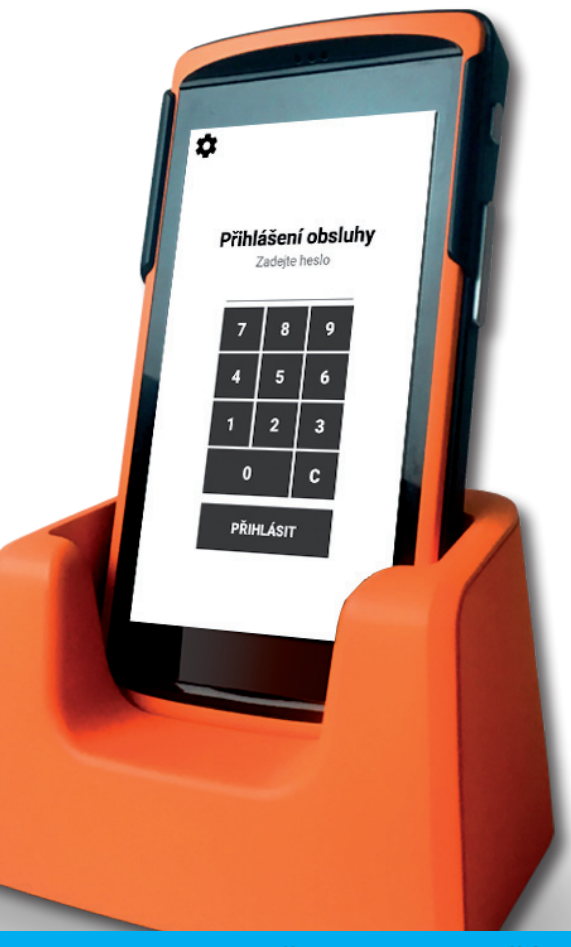

### ANALÝZY PRODEJE - VYUŽITELNOST ZAŘÍZENÍ

#### DENNÍ SROVNÁVAČ

the design of some dates

Denní srovnávač využijí zákazníci, kteří mají více provozoven se stejným sortimentem a označením zboží. Denní srovnávač umí vyhodnotit prodej položek na 2 zařízeních proti sobě, respektive prodej např. PLU 1 na jedné vs. na druhé provozovně, tržbu za tuto položku na daných provozech . Tato data zobrazí v přehledné tabulce. Ideální pro porovnání prodejnosti rychloobrátkového zboží i ležáků na skladě.

Podmínkou je pouze stejná identita PLU kódu a názvů na obou provozovnách pro spárování.

| Provozovna A |   | Provozovna B |   | Vybrai | né da   | tum |    |    |    |    |     |
|--------------|---|--------------|---|--------|---------|-----|----|----|----|----|-----|
| Provozovna A | • | Provozovna B | • | dd.m   | nm.rr   | rr  |    |    |    |    | ۰ ۳ |
|              |   |              |   | březe  | en 202( | • • |    |    | 4  | •  |     |
| Whiedat      |   |              |   | ро     | út      | st  | čt | pá | 50 | ne |     |
| vynedat      |   |              |   | 24     | 25      | 26  | 27 | 28 | 29 | 1  |     |
|              |   |              |   | 2      | 3       | 4   | 5  | 6  | 7  | 8  |     |
|              |   |              |   | 9      | 10      | 11  | 12 | 13 | 14 | 15 |     |
|              |   |              |   | 16     | 17      | 18  | 19 | 20 | 21 | 22 |     |
|              |   |              |   | 23     | 24      | 25  | 26 | 27 | 28 | 29 |     |
|              |   |              |   | 30     | 31      | 1   | 2  | 3  | 4  | 5  |     |

Sledované atributy pro analýzu VYUŽITELNOST ZAŘÍZENÍ:

PLU - PLU kód prodané položky Název - název prodané položky

Množství celkem P1 - tržba za danou položku na provozovně 1 Množství celkem P2 - tržba za danou položku na provozovně 2

Cena celkem bez DPH P1 - tržba bez DPH za danou položku na provozovně 1 Cena celkem bez DPH P2 - tržba bez DPH za danou položku na provozovně 2

Cena celkem s DPH P1 - tržba s DPH za danou položku na provozovně 1 Cena celkem s DPH P2 - tržba s DPH za danou položku na provozovně 2

### SLOŽENÍ TRŽEB

Nabízí tabulkové a grafické zobrazení měsíční tržby za vybraný kalendářní rok a to na základě oddělení / skupin / položek.

K dispozici je filtr na danou provozovnu a kalendářní rok. Potvrzením filtru se zobrazí přehled prodejů za existujicí oddělení rozdělených do jednotlivých měsíců. Prostřednictvím odkazu v názvu oddělení je možné se prokliknout na skupiny, které do určeného oddělení náleží.

Stejně tak se uživatel může prokliknout až na položky ve vybrané skupině. V sekci výpisu položek je k dispozici kromě vyjádření výše tržeb i prodané množství v daném měsíci.

| Název oddělení   | Leden         | Únor          | Březen                | Duben         |
|------------------|---------------|---------------|-----------------------|---------------|
| Expedice maso    | 346 662,50 Kč | 331 974,00 Kč | 311 880,80 Kč         | 330 194,00 Kč |
| Expedice uzenina | 40 524,40 Kč  | 50 184,10 Kč  | 38 352,10 Kč          | 25 613,00 Kč  |
| Prodejna maso    | 230 196,20 Kč | 211 413,40 Kč | 264 043,50 Kč         | 285 766,10 Kč |
| Uzenina          | 46 538,30 Kč  | 48 160,10 Kč  | 50 183,00 Kč          | 56 375,50 Kč  |
| Celkem           | 663 921,40 Kč | 641 731,60 Kč | 6 <b>64</b> 459,40 Kč | 697 948,60 Kč |

| Název skupiny         | Leden        | Únor         | Březen       |
|-----------------------|--------------|--------------|--------------|
| Drůbež prodejna       | 2 567,00 Kč  | 1 623,00 Kč  | 1 979,20 Kč  |
| Hovězí droby prodejna | 1 139,90 Kč  | 2 448,80 Kč  | 831,70 Kč    |
| Hovězí maso prodejna  | 57 124,70 Kč | 44 034,60 Kč | 61 400,00 Kč |
| Koloniál              | 26 915,40 Kč | 12 153,50 Kč | 31 515,40 Kč |
| Koření Avokádo        | 161,10 Kč    | 121,40 Kč    | 109,00 Kč    |
|                       |              |              |              |

|            |                          | K                  |                 |                 | 1                      |                     |                |            |
|------------|--------------------------|--------------------|-----------------|-----------------|------------------------|---------------------|----------------|------------|
| Složení ti | ržeb za provozovnu Řezni | ictví, skupina Drů | ibež prodejna z | a rok 2019 [Trž | (by v Kč]              |                     |                |            |
| PLU        | Název položky            | Leden              | Únor            | Březen          | Duben                  |                     |                |            |
| 1500       | Kuřecí prsa              | 771 <b>,</b> 40 Kč | 544,40 Kč       | 0,00 Kč         | 0,00 Kč                |                     |                | -1         |
| 1504       | Kuřecí stehenní říze     | 0,00 Kč            | 0,00 Kč         | 0,00 Kč         | 268,00 Kč              |                     | - Topo         |            |
| 1508       | Kuřecí špalíčky          | 0,00 Kč            | 0,00 Kč         | 0,00 Kč         | 0,00 Kč                |                     |                |            |
| 1510       | Krůtí prsa               | 0,00 Kč            | 0,00 Kč         | Složení trže    | b za provozovnu Řeznic | tví, skupina Drůbež | prodejna za ro | ok 2019 [M |
| 1513       | Kuřecí prsa ASTRA        | 1 795,60 Kč        | 1 078,60 Kč     | PLU             | Název položky          | Leden               | Únor           | Březe      |
| 1514       | Kuřecí čtvrtky ASTRA     | 0,00 Kč            | 0,00 Kč         | 1500            | Kuřecí prsa            | 6,12                | 4,32 kg        | 0,00 k;    |
| Celkem     |                          | 2 567,00 Kč        | 1 623,00 Kč     | 1504            | Kuřecí stehenní říze   | 0,00                | 0,00 kg        | 0,00 k     |
|            |                          |                    |                 | 1508            | Kuřecí špalíčky        | 0,00                | 0,00 kg        | 0,00 k     |
| TIP:Vse    | ekci položek je          |                    |                 | 1510            | Krůtí prsa             | 0,00                | 0,00 kg        | 0,00 k     |
| k dispoz   | zici korunové i          |                    |                 | 1513            | Kuřecí prsa ASTRA      | 12,05               | 7,24 kg        | 13,09      |
| prodeje.   | evni vyjadreni           |                    |                 | 1514            | Kuřecí čtvrtky ASTRA   | 0,00                | 0,00 kg        | 0,66 kg    |

Celkem

## Backend online

11,56

13,75

18,17

### ROČNÍ PŘEHLED

Roční přehled zobrazuje měsíční vývoj tržeb za vybraný rok a provozovnu. K dispozici je tabulkový výpis tržeb za daný měsíc a diferencí oproti minulému. Tato diference je vyjádřena procentuálně a v základní měně [Kč]. Pro lepší orientaci je součástí i grafické vyjádření vývoje tržeb v přehledném grafu.

#### Rozdíl v % Měsíc Tržba Rozdíl v Kč Květen 348 256,10 Kč 0.00% 0.00 Kč Červen 447 266,40 Kč 28,43 % 99 010,30 Kč 218 992,80 Kč Červenec 666 259,20 Kč 48,96 % -69 521,40 596 737,80 Kč -10,43 % Srpen Září 471 172,50 Kč -21,04 % -125 565,30 Kč Říjen 463 339,30 Kč -1,66 % -7 833,20 Kč 397 187,50 Kč -14,28 % -66 151,80 Kč Listopad procentuální а korunová diference Prosinec 390 744,20 Kč -1,62 % -6 443,30 Kč tržby s DPH proti minulému měsíci Celkem 3 780 963,00 Kč

### TABULKOVÉ ZNÁZORNĚNÍ VÝVOJE TRŽEB A VÝPOČET DIFERENCÍ

### GRAFICKÉ ZNÁZORNĚNÍ VÝVOJE TRŽEB

Tento graf zobrazuje jak vývoj tržeb vybraného roku (modře), tak i vývoj tržeb předchozího roku (šedě) za vybranou provozovnu.

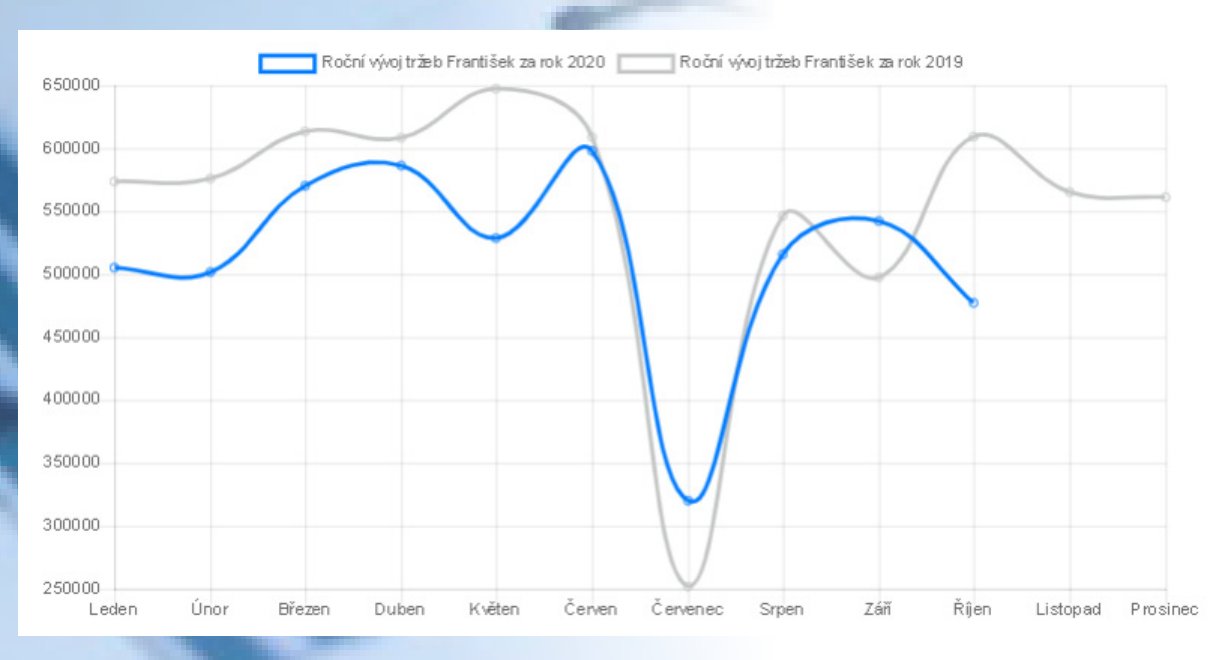

## Backend online

ANALÝZY PRODEJE - ROČNÍ PŘEHLED

### **PRO ÚČETNICTVÍ**

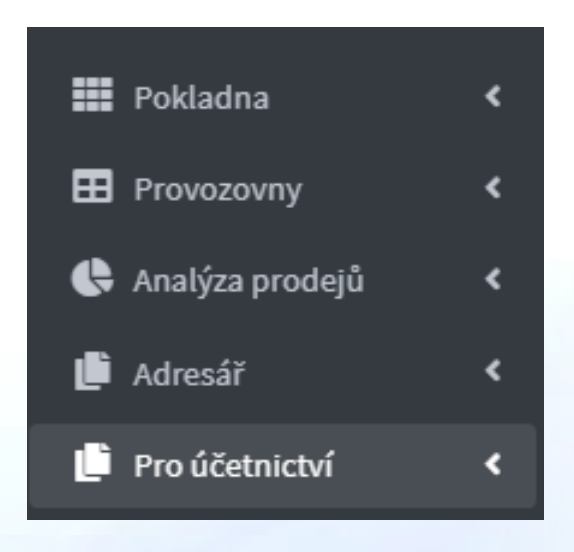

Výstupní a finální reportovací sekcí je sekce podkladů pro účetnictví.

Všechny agendy sekce PRO ÚČETNICTVÍ spojuje vstupní formulář, kterým definujete časový interval hledání a provozovnu, kterou bereme v úvahu. Samozřejmostí je možnost komplexního vyhledávání nad všemi provozovnami viz volba "VŠECHNY".

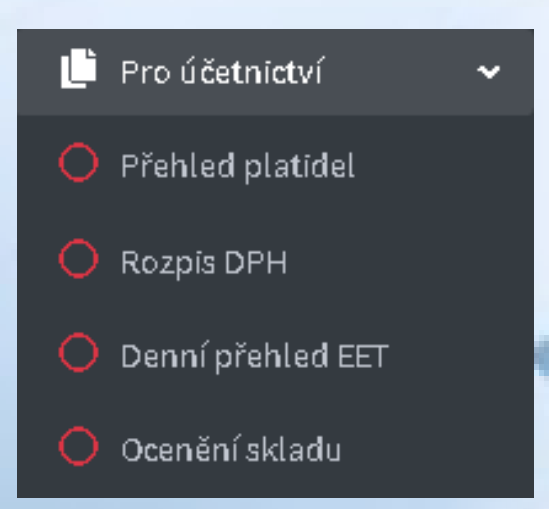

#### PRO ÚČETNICTVÍ dělíme na tyto další podsekce:

**PŘEHLED PLATIDEL** - přehled úhrad sdružených do jednotlivých typů plateb dle vámi zadaného filtru (datum od, datum do a výběr provozovny)

**ROZPIS DPH** - přehled prodeje dle sumy jednotlivých sazeb DPH (datum od, datum do a výběr provozovny)

**DENNÍ PŘEHLED EET** - denní výpis sumy položek v jednotlivých daňových sazbách DPH, které podléhají EET. Tento výpis byl vytvořen dle předlohy stručného výpisu EET, který poskytuje FÚ.

**OCENĚNÍ SKLADU** - souhrn stavu a ocenění položek na skladě. Výpočet ocenění ve VNC, NC i PC.

## Backend online

PRO ÚČETNICTVÍ

### PŘEHLED PLATIDEL

Přehled platidel zobrazuje přehled úhrad sdružených do jednotlivých typů platidel. V přehledném formuláři si jen vyberte provozovnu, začátek a konec sledovaného intervalu a stiskněte tlačítko vyhledat.

| y moduli                                                                                                    |                 | *2:                             | Začátek<br>1. 1. 2020                             | Ħ                             | Konec<br>31.1.2020                |
|----------------------------------------------------------------------------------------------------|-----------------|---------------------------------|---------------------------------------------------|-------------------------------|-----------------------------------|
| Přehled platidel                                                                                                    |                 |                                 | \$                                                | Provozovn<br><b>Řeznictví</b> | a                                 |
| Provozovna                                                                                                    |                 | Začátek                         |                                                   | Ko                            | nec                               |
| Řeznictví                                                                                                    | •               | dd.mm.rrrr                      |                                                   | d                             | ld.mm.rrrr                        |
| Vyhledat                                                                                                    |                 |                                 |                                                   |                               |                                   |
| Přehled platidel                                                                                                    |                 |                                 |                                                   |                               |                                   |
| Zařízení                                                                                                    |                 |                                 | Platidlo                                          |                               | Celkem                            |
| Řeznictví                                                                                                    |                 |                                 | Kč                                                |                               | 601 538,00 Kč                     |
| Reznictví                                                                                                    |                 |                                 | Kreditní karta                                    |                               | 72 767,70 Kč                      |
|                                                                                                    |                 |                                 | 2 - 2 0 0 2020                                    |                               |                                   |
| Součástí jsou i přehledné grafy<br>podíl platidel, podíl typu úhrad<br>a vývoj platebních metod v<br>rámci sledovaného období. |                 |                                 | Kč<br>Kreditní karta<br>Stravenky                 | odil typu plateb Děčín U      | zenina, 1. 9. 2020 až 30. 9. 2020 |
| Platebri metody Děč<br>30000<br>20000<br>10000                                                                                 | in Uzerina, 1.9 | 2020 bi2 30. 9. 2020            | vtovost<br>editní karta<br>ravenky<br>IRO<br>edit | RYCHLÁ                        |                                   |
| 5000<br>0<br>1<br>1<br>1<br>1<br>1<br>1<br>1<br>1<br>1<br>1<br>1<br>1<br>1<br>1<br>1<br>1<br>1                                 | 9.200 8.9.200   | 2.3.400 2.3.400 2.3.400 2.3.400 |                                                   |                               |                                   |

Pro rychlý přehled je v této sekci i rychlý denní výpis tržeb. Ten může sloužit pro snadnou orientaci v tržbě, pokud obsluha zapomene např. uzavřít pokladnu po směně.

### **ROZPIS DPH**

Rozpis DPH zobrazuje přehled prodeje dle sumy jednotlivých sazeb DPH. V přehledném formuláři si vyberete provozovnu, začátek a konec sledovaného intervalu a stiskněte tlačítko vyhledat.

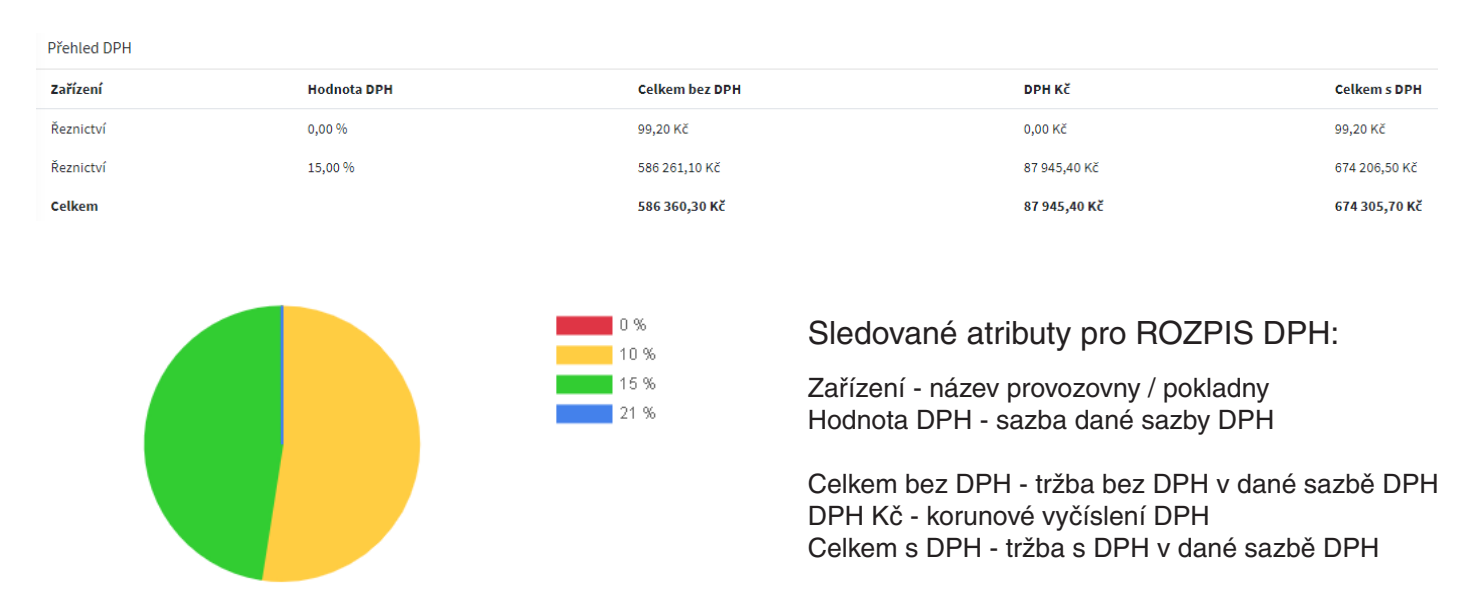

#### Poměrový výpočet DPH

Pokud zákazník vyžaduje hlubší analýzu DPH a to i v případě, že používá tzv. částečnou úhradu účtu, Backend umí poměrově tyto hodnoty vypočítat.

Ke každé sazbě daně nabízí poměrový základ DPH, DPH a cenu celkem s DPH placenou hotově, platební kartou nebo stravenkami.

| DPH    | Hotově bez DPH | DPH hotovost | Hotově celkem | Kreditní karta bez DPH | DPH Kreditní karta | Kreditní karta celkem | Stravenky bez DPH | DPH Stravenky | Stravenky celkem |
|--------|----------------|--------------|---------------|------------------------|--------------------|-----------------------|-------------------|---------------|------------------|
| 0%     | 43,30 Kč       | 0,00 Kč      | 43,30 Kč      | 18,00 Kč               | 0,00 Kč            | 18,00 Kč              | 4,70 Kč           | 0,00 Kč       | 4,70 Kč          |
| 15 %   | 582 345,20 Kč  | 87 351,80 Kč | 669 697,00 Kč | 217 017,17 Kč          | 32 552,58 Kč       | 249 569,75 Kč         | 49 308,70 Kč      | 7 396,30 Kč   | 56 705,00 Kč     |
| 21 %   | 9 267,40 Kč    | 1 946,20 Kč  | 11 213,60 Kč  | 3 466,24 Kč            | 727,91 Kč          | 4 194,15 Kč           | 1 001,10 Kč       | 210,20 Kč     | 1 211,30 Kč      |
| Celkem | 591 655,90 Kč  | 89 298,00 Kč | 680 953,90 Kč | 220 501,41 Kč          | 33 280,49 Kč       | 253 781,90 Kč         | 50 314,50 Kč      | 7 606,50 Kč   | 57 921,00 Kč     |

#### Součástí jsou i přehledné grafy podíl DPH a vývoj DPH v rámci sledovaného období.

RYCHLÁ ORIENTACE POMOCÍ GRAFŮ!

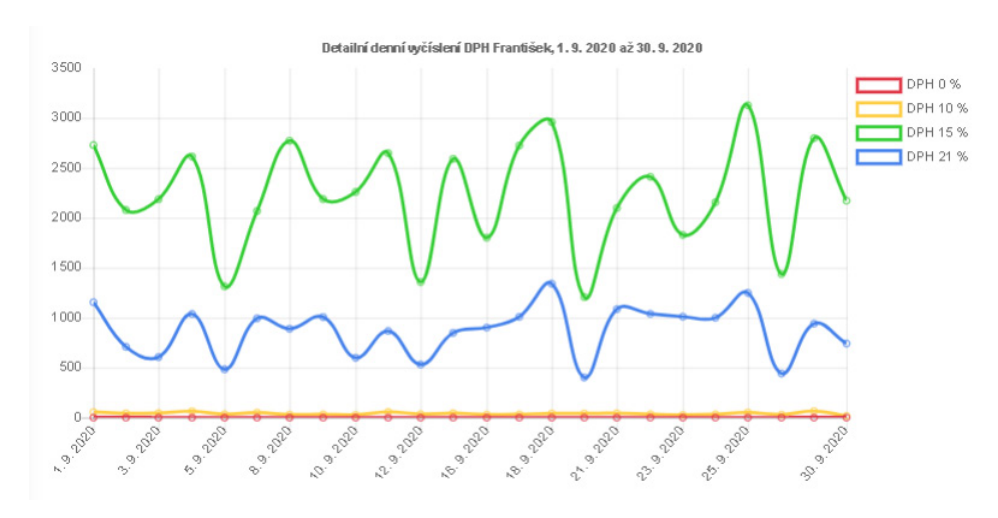

#### DENNÍ PŘEHLED EET

Denní přehled EET zobrazuje denní výpis sumy položek v jednotlivých daňových sazbách DPH, které podléhají EET. Tento výpis byl vytvořen dle předlohy stručného výpisu EET, který poskytuje FÚ. Tzn. ideální pro porovnání údajů, které jsou k odeslání / nebo odeslána, a která jsou skutečně zaevidována na finančním portále.

| Přehled EET |            |              |             |              |               |              |                     |                   |
|-------------|------------|--------------|-------------|--------------|---------------|--------------|---------------------|-------------------|
| Datum       | Provozovna | Suma bez DPH | Suma DPH 0% | Suma DPH 10% | Suma DPH 15%  | Suma DPH 21% | Cena celkem bez DPH | Cena celkem s DPH |
| 7.3.2020    | Řeznictví  | 0,00 Kč      | 0,80 Kč     | 0,00 Kč      | 4 738,30 Kč   | 0,00 Kč      | 4 121,30 Kč         | 4 739,10 Kč       |
| 6.3.2020    | Řeznictví  | 0,00 Kč      | 5,40 Kč     | 0,00 Kč      | 51 307,20 Kč  | 0,00 Kč      | 44 620,30 Kč        | 51 312,60 Kč      |
| 5.3.2020    | Řeznictví  | 0,00 Kč      | 2,30 Kč     | 0,00 Kč      | 28 228,20 Kč  | 0,00 Kč      | 24 548,60 Kč        | 28 230,50 Kč      |
| 4.3.2020    | Řeznictví  | 0,00 Kč      | 2,30 Kč     | 0,00 Kč      | 20 285,60 Kč  | 0,00 Kč      | 17 642,00 Kč        | 20 287,90 Kč      |
| 3.3.2020    | Řeznictví  | 0,00 Kč      | 0,80 Kč     | 0,00 Kč      | 30 099,00 Kč  | 0,00 Kč      | 26 173,60 Kč        | 30 099,80 Kč      |
| 2.3.2020    | Řeznictví  | 0,00 Kč      | -0,40 Kč    | 0,00 Kč      | 14 858,30 Kč  | 0,00 Kč      | 12 919,80 Kč        | 14 857,90 Kč      |
| Celkem      |            | 0,00 Kč      | 11,20 Kč    | 0,00 Kč      | 149 516,60 Kč | 0,00 Kč      | 130 025,60 Kč       | 149 527,80 Kč     |

#### Sledované atributy pro DENNÍ PŘEHLED EET:

Datum - datum pro které hodnoty platí (hlavní hledisko) Provozovna - název vybrané provozovny Suma bez DPH - suma tržby položek, které nepodléhají DPH, podléhající EET Suma DPH 0 % - suma tržby s DPH, které podléhají 0% DPH, podléhající EET Suma DPH 10 % - suma tržby s DPH, které podléhají 10% DPH, podléhající EET Suma DPH 15 % - suma tržby s DPH, které podléhají 15% DPH, podléhající EET Suma DPH 21 % - suma tržby s DPH, které podléhají 21% DPH, podléhající EET Celkem bez DPH - suma tržby bez DPH za daný den, podléhající EET Celkem bez DPH - suma tržby s DPH za daný den, podléhající EET

Součástí jsou i přehledné grafy podíl tržby EET a bez EET, vývoj EET účtenek a podíl DPH v EET účtenkách v rámci sledovaného období.

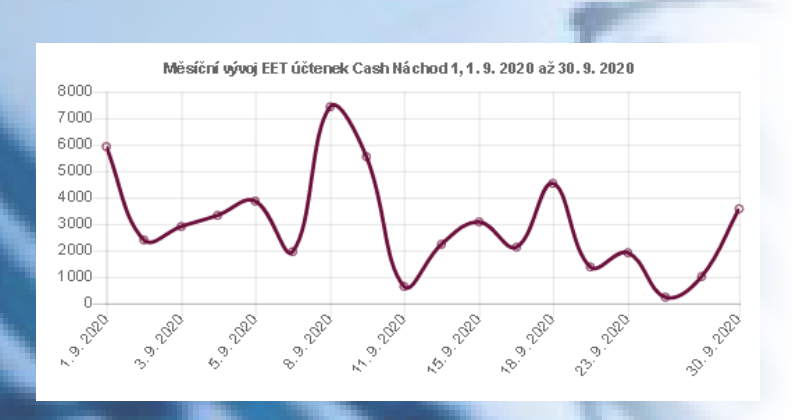

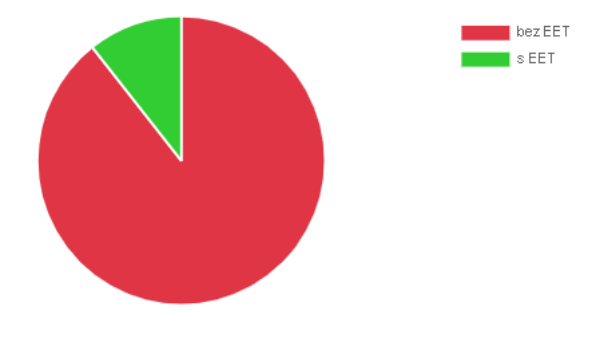

Porněr sazeb DPH v EET účtenkách Cash Náchod 1, 1.9.2020 až 30.9.2020

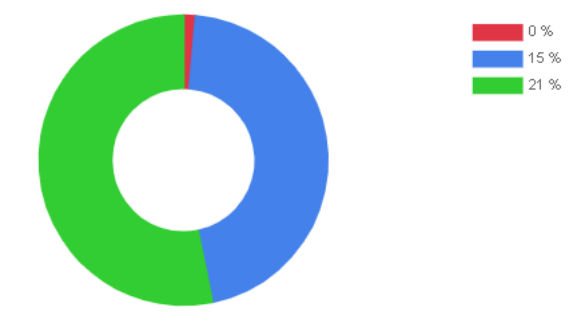

### **Backend** online

PRO ÚČETNICTVÍ - DENNÍ PŘEHLED EET

### SPECIÁLNÍ MODULY

Tato sekce sdružuje reporty, které vznikly na míru zákazníkovi. Tyto moduly nejsou součástí běžné instalace a je nutné je pořídit modulově. Před každou instalací zpravidla dochází k úpravám dle přání zákazníka.

#### ZISKOVOST DLE RŮZNÝCH CEN

Tato sekce umožňuje zpracovávat data z programu Stormware POHODA SQL a používá se následně k vyhodnocení prodejní ziskovosti za jednotlivé položky v rámci Backendu. Tím jsou data očištěna o nepotřebné pohyby ostatních agend a ve výsledném hodnocení jsou brány v úvahu pouze položky, které byly reálně prodány. Stormware Pohoda není nutnou součástí procesu tohoto výpočtu. Data v tuto chvíli sdružujeme nikoliv za danou pokladnu, ale za celou provozovnu. Tím pádem jsme schopni vyčíslit ziskovost dané provozovny jako celku.

Sledované atributy ziskovosti:

PLU - PLU kód položky Název - název položky Oddělení / Skupina - oddělení a skupina dané položky Množství celkem - prodané množství ve vybraném období Cena celkem bez DPH - cena prodaného zboží bez DPH Cena celkem s DPH - cena prodaného zboží s DPH Vážená - vážená nákupní cena položky Nákup VNC [Kč] - prodané množství krát vážená nákupní cena položky Ziskovost VNC [Kč] - vyčíslení ziskovosti za položku vztažená k vážené nákupní ceně Marže VNC [%] - vyčíslení marže za položku vztažená k vážené nákupní ceně Nákup NC [Kč] - prodané množství krát nákupní cena položky bez DPH Nákup NC [Kč] - prodané množství krát nákupní cena položky bez DPH

| Provozovna  |         | Začátek          |
|-------------|---------|------------------|
| Děčín       | ~       | 01.10.2020 00:00 |
|             | Konec   |                  |
|             | 28.10.2 | 2020 14:59       |
| Typ selekce |         |                  |
| Položky     | ~       |                  |
|             |         | Vyhledat         |

SPECIÁLNÍ MODULY - ZISKOVOST DLE RŮZNÝCH CEN

### DOCHÁZKA

Registrace docházky může probíhat na pokladně přes externí aplikaci nebo na samostatném zařízení typu Rapsberry. Podmínkou není ani čtečka karet, pracovník se může do systému zalogovat vlastním číselným kódem.

Do 10 min se data propíšou do Backendu a je možné je následně upravit nebo přidat nový záznam, pokud se pracovník např. zapomene registrovat.

Při otevření modulu Docházka se automaticky zobrazí pracovníci, kteří jsou nyní v práci, včetně času příchodu a jeho pracovního zařazení.

Součástí je i vyznačení víkendů a státních svátků, které se standardně nepočítají do celkového fondu pracovní doby. Samozřejmostí je export do Excelu pro další reporting a zpracování.

K dispozici je detailní / sumární rozpis pracovníka v daném období a souhrné informace o pracovníkovi. U každého pracovníka lze nastavit individuální fond pracovní doby. Tento modul naleznete v sekci Firma.

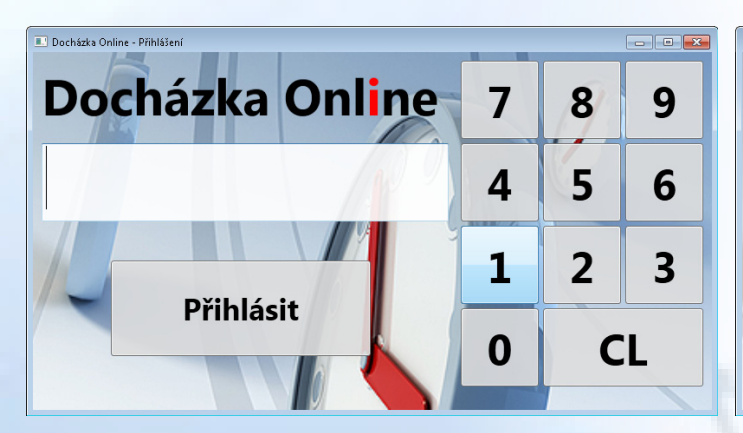

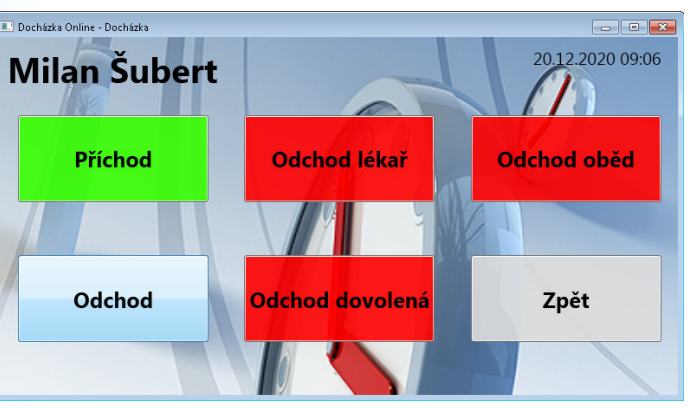

\* prostředí aplikace pro zaznamenání docházky

### **REPORTING DOCHÁZKY**

| Denní sumář docházky Šubert Milan<br>1. 12. 2020 - 10. 12. 2020 |             |         |           |  |  |
|-----------------------------------------------------------------|-------------|---------|-----------|--|--|
| Datum                                                           | Odpracováno | Přesčas | Příslužba |  |  |
| 1, 12, 2020 (Út)                                                | 06:19       |         |           |  |  |
| 2, 12, 2020 (St)                                                |             |         |           |  |  |
| 3, 12, 2020 (Čt)                                                | 05:33       |         |           |  |  |
| 4. 12. 2020 (Pá)                                                | 08:24       | 00:24   |           |  |  |
| 5, 12, 2020 (So)                                                | 06:50       |         |           |  |  |
| 6, 12, 2020 (Ne)                                                | 01:33       |         |           |  |  |
| 7.12.2020 (Po)                                                  | 00:02       |         |           |  |  |
| 8, 12, 2020 (Út)                                                | 06:45       |         |           |  |  |
| 9, 12, 2020 (St)                                                | 09:15       | 01:15   |           |  |  |
| 10, 12, 2020 (Čt)                                               | 07:30       |         |           |  |  |
| Celkem                                                          | 52:11       | 01:39   | 00:00     |  |  |

| Informace o pracovníkovi Subert Milan   |                      |  |  |  |  |
|-----------------------------------------|----------------------|--|--|--|--|
| Počet odpracovaných /<br>pracovních dní | 15/20                |  |  |  |  |
| Denní / celkový fond pracovní<br>doby   | 8,00 / 160,00<br>hod |  |  |  |  |
| Odpracováno                             | 110:53               |  |  |  |  |
| Pauza na oběd [příznak]                 | 00:06:20             |  |  |  |  |
| Pauza na oběd dle ZP denně /<br>celkem  | 0,50 / 7,50<br>hod   |  |  |  |  |
| Přesčas nad rámec denního<br>FPD        | 16:54                |  |  |  |  |
| Příslužba                               | 00:00                |  |  |  |  |

#### TV SHOW

Spravujte reklamu promítanou na zákaznických displejích a televizích přehledně v prostředí Backendu odkudkoliv, online a klidně na měsíc dopředu.

Můžete tak snadno editovat akční nabídku zboží, denní menu či další pobídky zákazníkovi, to vše v online prostředí Backendu.

Podporujeme grafické displeje propojené s pokladnou, samostatné televize i další zobrazovací zařízení s připojením na internet.

Možnost použití všech grafických souborů typu obrázek (.jpg, .jpeg, .bmp, .png). Tento modul naleznete v sekci Firma.

| TV show - nahrát reklamu                                                  |                       |                  |                  |                |                     |
|---------------------------------------------------------------------------|-----------------------|------------------|------------------|----------------|---------------------|
| Pokladna                                                                  | Začátek               |                  | Konec            | Obrázek        |                     |
| Test 🗸                                                                    | 01.12.2020            |                  | 31.12.2020       | Vyberte soubor | Browse              |
| Nahrát obrázek                                                            |                       |                  |                  |                |                     |
|                                                                           |                       |                  |                  |                |                     |
|                                                                           |                       |                  | Anglická         |                | STANCTVIA UZENAROJA |
| RYCHLÁ A ÚČINN                                                            | IÁ PROPAGACE          |                  | slanina          |                |                     |
| AKCNIHC                                                                   | ZBOZI!                |                  |                  | -              | FOTOGRAFIE JE       |
|                                                                           |                       |                  |                  |                | ILUSTRACNI          |
| Delá                                                                      | day.                  | _                |                  | -              |                     |
| Frankfurtská<br>Hovězí s látrovou růží                                    | УКУ                   | 39 Kč            |                  | A 100          |                     |
| Denní na                                                                  | abídka                | 40110            | ANGLICKÁ SLANINA | VŽDY LIBOVÁ!   | (14,50 Kč)          |
| Vinná klobása,bramborový salát<br>Moravský vrabec, houskový knedlík, zelí |                       | 109 Kč<br>119 Kč |                  |                | 7100 g              |
| Mađarsý guláš, houskový knedlík<br>Halušky s uzeným masem                 |                       | 129 Kč<br>99 Kč  |                  |                |                     |
| Vepřový řízek, brambor, okurka<br>Rybí filé smažené bramborový salát      |                       | 114 Kč<br>119 Kč |                  |                |                     |
| Přílo                                                                     | hv                    |                  |                  |                |                     |
| Houbovník<br>Hranolky s kečupem v korpoutu                                |                       | 45 Kč            |                  |                |                     |
|                                                                           |                       |                  |                  |                |                     |
|                                                                           |                       |                  |                  | - Company      |                     |
|                                                                           |                       |                  |                  |                | IA                  |
|                                                                           |                       |                  |                  | JOE JOE        |                     |
|                                                                           | - 10                  |                  | Dorte            |                | m                   |
|                                                                           |                       |                  |                  |                | A A A A             |
|                                                                           | And the second second |                  |                  | A Star         | TATIC               |
|                                                                           |                       |                  |                  | 6.33.          | Sel IVIL            |
|                                                                           |                       |                  | PI.              | A BEAL         |                     |
|                                                                           |                       |                  | (Xtra            |                | all actions to all  |

#### PARAMETRY

Pokladna - určete pouze pokud jde o zákaznický displej propojený s danou pokladnou Začátek - start intervalu platnosti reklamy Konec - konec intervalu platnosti reklamy Obrázek - kliknutím na tuto volbu nahrajete na Backend příslušný obrázek grafického formátu

**Backend** online

### SPECIÁLNÍ MODULY - TV SHOW

#### **FIRMA a ADRESÁŘ**

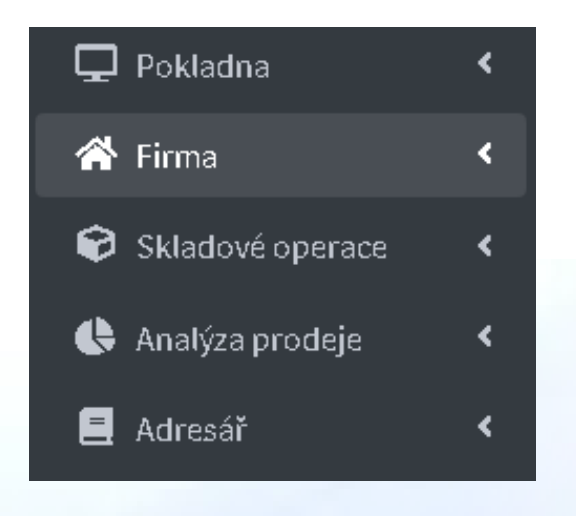

Klíčovými sekcemi edice FULL je FIRMA a ADRESÁŘ. Edice FULL narozdíl od edice REPORT umožňuje vytvářet, upravovat a mazat členění a prodejní položky. Zároveň umožňuje vytvářet položky adresáře jako jsou kontakty společnosti (odběratelé - dodavatelé) a pokladníky včetně jejich přístupových údajů do daného zařízení (pokladny).

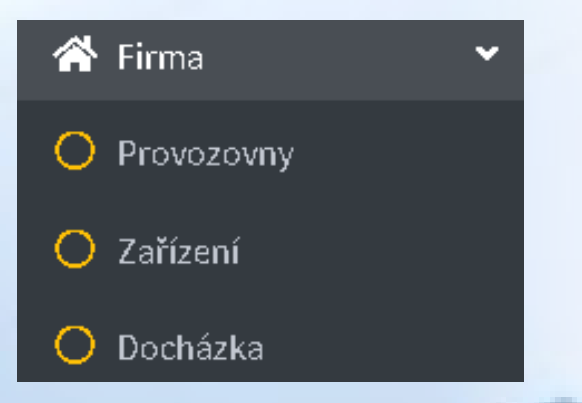

Adresář

Adresář

Pokladníci

#### Sekci FIRMA dělíme na tyto další podsekce:

**PROVOZOVNY** - provozovna může sdružovat několik zařízení (pokladen) v rámci jednoho provozu.

**ZAŘÍZENÍ** - komplexní správa členění provozoven typu oddělení (úsek), skupina, položka. Všechny tyto elementy je možné vytvářet, upravovat, mazat a odeslat tyto změny do pokladny.

ZAŘÍZENÍ JE MOŽNÉ SDRUŽOVAT DO PROVOZOVEN. Viz sekce Nastavení - Oprávnění zařízení.

DOCHÁZKA - tento modul je nadstavbovou částí Backendu

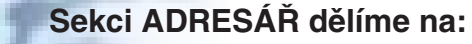

**ADRESÁŘ** - v rámci této sekce umožňuje Backend vytvářet položky adresáře jako jsou kontakty společnosti (odběratelé - dodavatelé).

**POKLADNÍCI** - komplexní správa pokladníků a jejich přístupových údajů do pokladen.

### FIRMA, PROVOZOVNA, ZAŘÍZENÍ

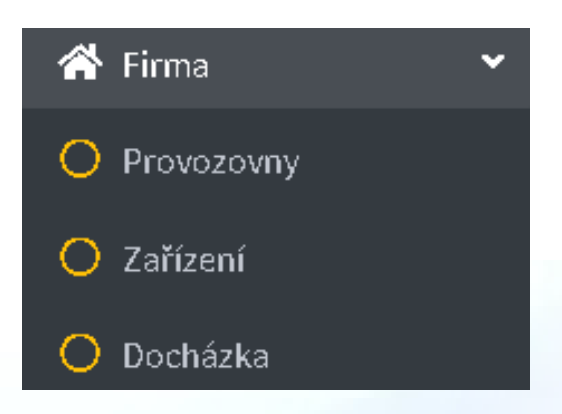

Backend člení hierarchii společnosti na stupně FIRMA -PROVOZOVNA - ZAŘÍZENÍ. **Firma** - název společnosti, nejvyšší stupeň **Provozovna** - pobočka firmy, sdružuje více zařízení, pokud to je potřeba **Zařízení** - ekvivalent pokladny